# F12N – 3U CompactPCI® MPC5200B SBC

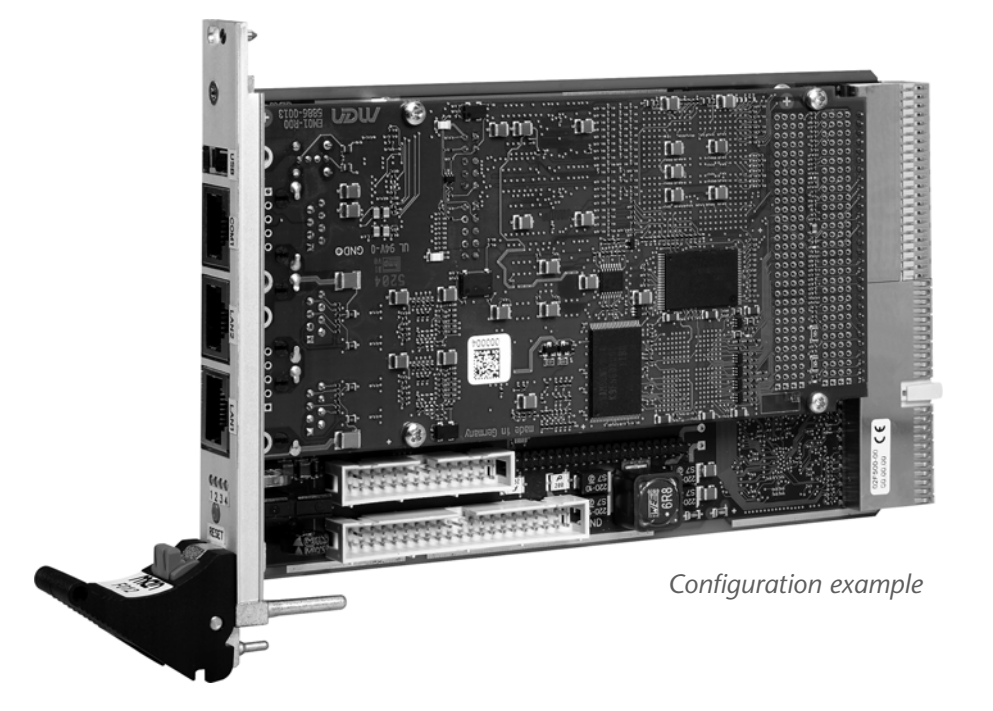

User Manual

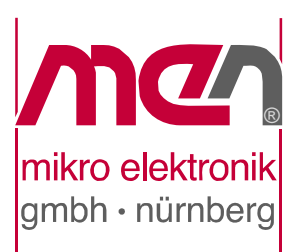

## F12N – 3U CompactPCI® MPC5200B SBC

Equipped with the MPC5200B PowerPC®, the F12N single-board computer is a versatile 3U Eurocard CompactPCI® board that operates at up to 400 MHz and 700 MIPS. The F12N is designed especially for systems which require low power consumption and mechanical robustness. With the processor consuming less than 1 W, the board is delivered for -40 to +85°C operation temperature. All components on the board are soldered. The F12N is thus well placed as a rugged computing platform for mobile applications, offering the whole world of Linux based software and real-time operating support for VxWorks® and QNX®.

The F12N is equipped with an on-board soldered SDRAM of up to 256 MB and up to 1 GB NAND Flash as well as with 16 MB additional SDRAM, up to 8 MB boot Flash and 2 MB battery-backed SRAM.

The SBC provides two Fast Ethernet interfaces, one serial line and USB 1.1 at its front panel. As an alternative to RJ45, D-Sub connectors guarantee reliable functions also in harsh environments. Two CAN controllers with V2.0A/B CAN protocol are included in the MPC5200B and are accessible via SA-Adapter<sup>™</sup>. A second serial interface can be accessed using an SA-Adapter<sup>™</sup> on the F12N. (E)IDE and GPIO are also on board.

The large FPGA on the F12N allows to realize additional user-defined functions such as graphics, touch, further serial interfaces, further CAN bus controllers, binary I/O etc. for the needs of the individual application in a very flexible way. Before boot-up of the system, the FPGA is loaded from boot Flash. Updates of the FPGA contents can be made inside the boot Flash during operation. The FPGA functions can be physically implemented by using SA-Adapters<sup>TM</sup>. A maximum of 8 SA-Adapters<sup>TM</sup> can be used on the F12N and I/O can be made accessible at the front panel.

Equipped with a PCI-bridge chip, the F12N offers a full CompactPCI® interface (system slot functionality) for reliable system expansion.

The F12N comes with MENMON<sup>TM</sup> support. This firmware/BIOS can be used for bootstrapping operating systems (from disk, Flash or network), for hardware testing, or for debugging applications without running any operating system.

## **Technical Data**

#### CPU

- PowerPC®
  - MPC5200B
  - Up to 400MHz

#### Memory

- 2x16KB L1 data and instruction cache integrated in MPC5200
- Up to 256MB SDRAM system memory
  - Soldered DDR
  - 64MHz memory bus frequency
- Up to 1GB soldered NAND Flash (and more), FPGA-controlled
- 16MB additional SDRAM, FPGA-controlled, e.g. for video data and NAND Flash firmware
- Up to 8MB boot Flash
- 2MB GoldCap-backed SRAM, or: 128KB non-volatile FRAM
- Serial EEPROM 8kbits for factory settings

#### Mass Storage

- Parallel IDE (PATA)
  - One IDE port via 44-pin on-board connector
  - FPGA-controlled
  - PIO mode 0 support
- Up to 1GB soldered ATA NAND Flash (and more), FPGA-controlled

#### I/O

- USB
  - One USB 1.1 port
  - Series A connector at front panel
  - OHCI implementation
  - Data rates up to 12Mbits/s
- Ethernet
  - Two 10/100Base-T Ethernet channels
  - One channel FPGA-controlled
  - Two RJ45 or one D-Sub connector at front panel
- One RS232 UART (COM1)
  - RJ45 or D-Sub connector at front panel
  - Data rates up to 115.2kbits/s
  - 512-byte transmit/receive buffer
  - Handshake lines: CTS, RTS
- One UART (COM10)
  - Accessible via I/O connector
  - Physical interface at front panel using SA-Adapter<sup>TM</sup> via 10-pin ribbon cable on I/O connector
  - RS232..RS485, isolated or not: for free use in system (e. g. cable to front)
  - Data rates up to 115.2kbits/s
  - 16-byte transmit/receive buffer
  - Handshake lines: CTS, RTS; DCD, DSR, DTR; RI

- CAN bus
  - Two CAN bus channels
  - 2.0 A/B CAN protocol
  - Data rates up to 1 Mbit/s
  - Connection via on-board connectors
  - External transceivers using SA-Adapters<sup>TM</sup>
- GPIO
  - 36 GPIO lines
  - FPGA-controlled
  - Connection via on-board I/O connector
- Further I/O depending on FPGA configuration

#### Front Connections (Standard)

- One USB 1.1 (Series A)
- Two Ethernet (RJ45)
- One RS232 UART (RJ45)

#### FPGA

- Standard factory FPGA configuration:
  - Main bus interface
  - 16Z070\_IDEDISK IDE controller for NAND Flash
  - 16Z043\_SDRAM Additional SDRAM controller (16MB)
  - 16Z023\_IDENHS IDE controller (PIO mode 0; non-hot-swap)
  - 16Z087\_ETH Ethernet controller (10/100Base-T)
  - 16Z025\_UART UART controller (controls COM10)
  - 16Z034\_GPIO GPIO controller (40 lines, 5 IP cores)
- The FPGA offers the possibility to add customized I/O functionality. See FPGA.

#### Miscellaneous

- Real-time clock with GoldCap backup
- Power supervision and watchdog
- Reset button, GPIO-controlled
- Three user LEDs, GPIO-controlled; 1 FPGA power status LED

#### CompactPCI® Bus

- Compliance with CompactPCI® Core Specification PICMG 2.0 R3.0
- System slot
- 32-bit/32-MHz PCI-to-PCI bridge
- V(I/O): +3.3V or +5V (Universal Board)

#### РХІ™

• Four trigger lines compliant with PXI<sup>TM</sup> Specification R1.0

#### **Electrical Specifications**

- Supply voltage/power consumption, CompactPCI® standard version:
  - +5V (-3%/+5%), 10mA max.
  - +3.3V (-3%/+5%), 1A typ.
- Supply voltage/power consumption, stand-alone version:
  - +5V (-3%/+5%), 800mA typ.
  - Uses 5V only
- MTBF: 277,234h @ 40°C according to IEC/TR 62380 (RDF 2000)

#### Mechanical Specifications

- Dimensions: conforming to CompactPCI® specification for 3U boards
- Weight: 250g

#### Environmental Specifications

- Temperature range (operation):
  - -40..+85°C (qualified components)
  - Airflow: min. 10m<sup>3</sup>/h
- Temperature range (storage): -40..+85°C
- Relative humidity (operation): max. 95% non-condensing
- Relative humidity (storage): max. 95% non-condensing
- Altitude: -300m to + 3,000m
- Shock: 15g/11ms
- Bump: 10g/16ms
- Vibration (sinusoidal): 2g/10..150Hz
- Conformal coating on request

#### Safety

• PCB manufactured with a flammability rating of 94V-0 by UL recognized manufacturers

#### ЕМС

• Tested according to EN 55022 (radio disturbance), IEC1000-4-2 (ESD) and IEC1000-4-4 (burst) with regard to CE conformity

#### BIOS

• MENMON<sup>TM</sup>

#### Software Support

- VxWorks®
- Linux (ELinOS)
- QNX®
- CANopen firmware (Vector Informatik)
- CAN support: MEN Driver Interface System (MDIS<sup>™</sup> for Windows®, Linux, VxWorks®, QNX®, OS-9®)
- For more information on supported operating system versions and drivers see online data sheet.

## **Block Diagram**

. . . . . . . . . . . . .

- - -

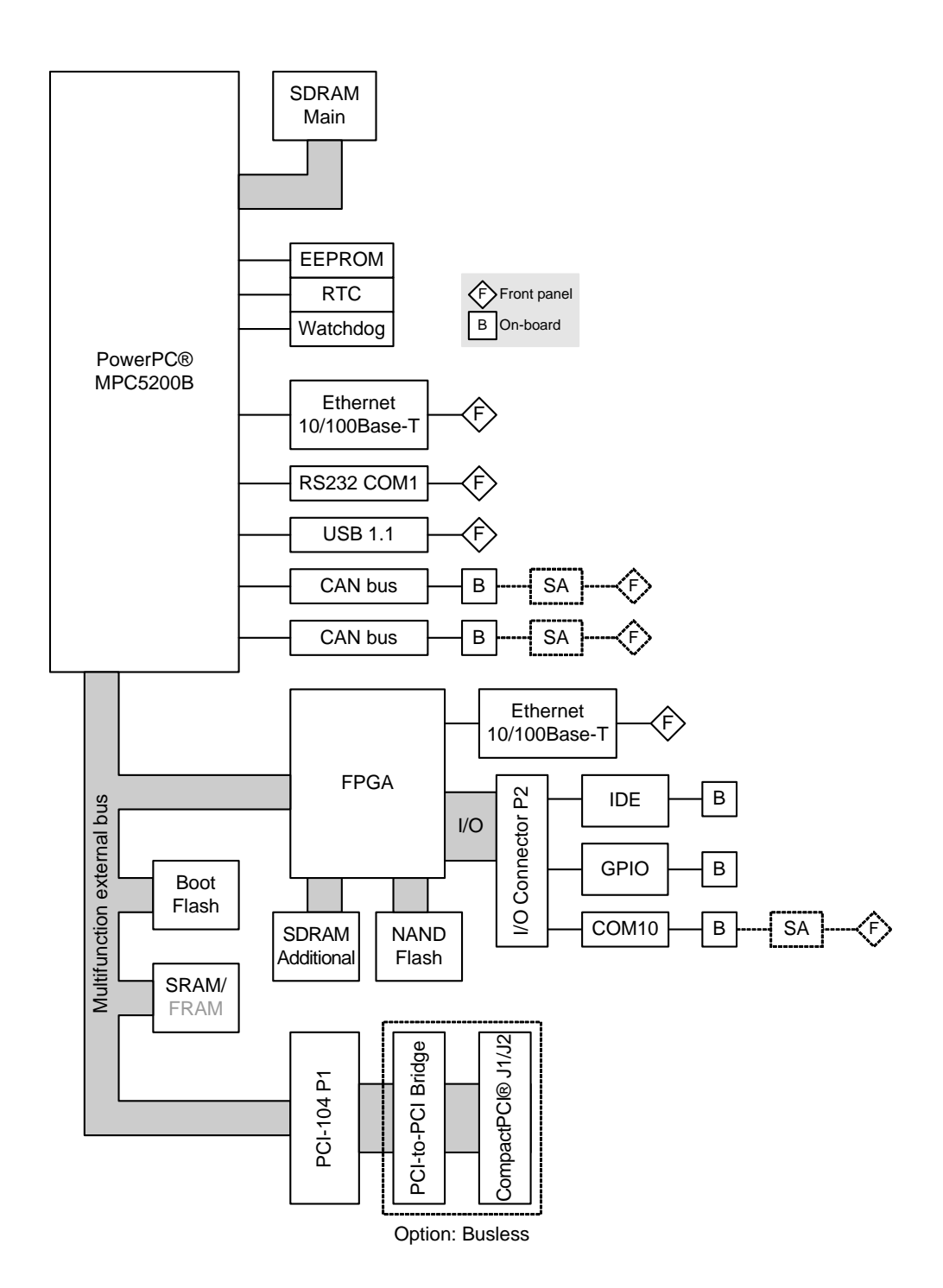

. . . .

----

## **Configuration Options**

#### CPU

• MPC5200B, 384 MHz

#### Memory

- System RAM
  - 32 MB, 64 MB, 128 MB or 256 MB
- NAND Flash
  - 0 MB up to maximum available
- Boot Flash
  - 2 MB, 4 MB or 8 MB
- Additional SDRAM
  - 0 MB or 16 MB
- SRAM
  - 0 MB or 2 MB
- 128 KB non-volatile FRAM instead of SRAM

#### I/O

- Up to 8 additional I/O functions through SA-Adapters<sup>TM</sup>
  - Mostly implemented in on-board FPGA
  - RS232, RS422/485, binary I/O, keyboard/mouse, CAN...
  - One-piece 3U front panels for different SA-Adapter<sup>TM</sup> combinations
- Front connections
- D-Sub connectors for Ethernet and COM/USB
- Second Ethernet channel at front through FPGA

#### Busless

• Also available as busless version (with external 5V supply)

Please note that some of these options may only be available for large volumes. Please ask our sales staff for more information.

For available standard configurations see online data sheet.

## FPGA

#### FPGA Capabilities

- FPGA Altera® Cyclone<sup>TM</sup> II EP2C20
  - 18,752 logic elements
  - 239,616 total RAM bits
- Connection
  - Available pin count: 47 pins
  - Functions available e.g. via I/O connector

#### Flexible Configuration

- This MEN board offers the possibility to add customized I/O functionality in FPGA.
- It depends on the board type, pin counts and number of logic elements which IP cores make sense and/or can be implemented. Please contact MEN for information on feasibility.
- Depending on the hardware platform, SA-Adapters<sup>TM</sup> can be used to realize the physical lines.

#### MEN IP Cores

- MEN has a large number of standard IP cores to choose from.
- Examples:
  - IDE (e.g. PIO mode 0, UDMA mode 5)
  - UARTs
  - CAN bus
  - Display control
  - Fast Ethernet (10/100Base-T)
  - ...
- For IP cores developed by MEN please refer to our IP core overview.
  - IP Core compare chart (PDF)
- MEN also offers development of new (customized) IP cores.

#### Third-Party IP Cores

- Third-party IP cores can also be used in combination with MEN IP cores.
- Examples:
  - www.altera.com
  - www.opencores.org

#### FPGA Design Environment

- Altera® offers free download of Quartus® II Web Edition
  - Complete environment for FPGA and CPLD design
  - Includes schematic- and text-based design entry
  - Integrated VHDL and Verilog HDL synthesis and support for third-party synthesis software
  - SOPC Builder system generation software
  - Place-and-route, verification, and programming

2

62

» Altera® Quartus® II Web Edition FPGA design tool

## **Product Safety**

## $\wedge$

### Electrostatic Discharge (ESD)

Computer boards and components contain electrostatic sensitive devices. Electrostatic discharge (ESD) can damage components. To protect the board and other components against damage from static electricity, you should follow some precautions whenever you work on your computer.

- Power down and unplug your computer system when working on the inside.
- Hold components by the edges and try not to touch the IC chips, leads, or circuitry.
- Use a grounded wrist strap before handling computer components.
- Place components on a grounded antistatic pad or on the bag that came with the component whenever the components are separated from the system.
- Store the board only in its original ESD-protected packaging. Retain the original packaging in case you need to return the board to MEN for repair.

## **About this Document**

This user manual describes the hardware functions of the board, connection of peripheral devices and integration into a system. It also provides additional information for special applications and configurations of the board.

The manual does not include detailed information on individual components (data sheets etc.). A list of literature is given in the appendix.

| History |  |
|---------|--|
|---------|--|

. . . .

| Edition | Comments                                                                       | Technical Content                                | Date of Issue |
|---------|--------------------------------------------------------------------------------|--------------------------------------------------|---------------|
| E1      | First edition                                                                  | H. Schubert, T. Wickleder,<br>U. Franke, M. Beer | 2007-07-10    |
| E2      | Update for MENMON revi-<br>sion 1.13 with USB support                          | H. Schubert, T. Wickleder,<br>U. Franke, M. Beer | 2008-01-21    |
| E3      | Description of board-to-<br>board connector removed<br>(not relevant for user) | H. Schubert, T. Wickleder,<br>U. Franke, M. Beer | 2008-07-28    |

#### Conventions

 $\Lambda$ 

This sign marks important notes or warnings concerning proper functionality of the product described in this document. You should read them in any case.

italics

bold

**Bold** type is used for emphasis.

Folder, file and function names are printed in *italics*.

monospace A monospaced font type is used for hexadecimal numbers, listings, C function descriptions or wherever appropriate. Hexadecimal numbers are preceded by "0x".

hyperlink

nk Hyperlinks are printed in blue color.

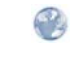

The globe will show you where hyperlinks lead directly to the Internet, so you can look for the latest information online.

IRQ# Signal names followed by "#" or preceded by a slash ("/") indicate that this signal is/IRQ either active low or that it becomes active at a falling edge.

in/out Signal directions in signal mnemonics tables generally refer to the corresponding board or component, "in" meaning "to the board or component", "out" meaning "coming from it".

Vertical lines on the outer margin signal technical changes to the previous edition of the document.

#### Legal Information

MEN Mikro Elektronik reserves the right to make changes without further notice to any products herein. MEN makes no warranty, representation or guarantee regarding the suitability of its products for any particular purpose, nor does MEN assume any liability arising out of the application or use of any product or circuit, and specifically disclaims any and all liability, including without limitation consequential or incidental damages.

"Typical" parameters can and do vary in different applications. All operating parameters, including "Typicals" must be validated for each customer application by customer's technical experts.

MEN does not convey any license under its patent rights nor the rights of others.

Unless agreed otherwise, MEN products are not designed, intended, or authorized for use as components in systems intended for surgical implant into the body, or other applications intended to support or sustain life, or for any other application in which the failure of the MEN product could create a situation where personal injury or death may occur. Should Buyer purchase or use MEN products for any such unintended or unauthorized application, Buyer shall indemnify and hold MEN and its officers, employees, subsidiaries, affiliates, and distributors harmless against all claims, costs, damages, and expenses, and reasonable attorney fees arising out of, directly or indirectly, any claim of personal injury or death associated with such unintended or unauthorized use, even if such claim alleges that MEN was negligent regarding the design or manufacture of the part.

Unless agreed otherwise, the products of MEN Mikro Elektronik are not suited for use in nuclear reactors and for application in medical appliances used for therapeutical purposes. Application of MEN products in such plants is only possible after the user has precisely specified the operation environment and after MEN Mikro Elektronik has consequently adapted and released the product.

ESM<sup>TM</sup>, MDIS<sup>TM</sup>, MDIS<sup>4TM</sup>, MENMON<sup>TM</sup>, M-Module<sup>TM</sup>, M-Modules<sup>TM</sup>, SA-Adapter<sup>TM</sup>, SA-Adapters<sup>TM</sup>, UBox<sup>TM</sup> and USM<sup>TM</sup> are trademarks of MEN Mikro Elektronik GmbH. PC-MIP® is a registered trademark of MEN Mikro, Inc. and SBS Technologies, Inc. MEN Mikro Elektronik®, ESMexpress® and the MEN logo are registered trademarks of MEN Mikro Elektronik GmbH.

Altera®, Avalon®, Cyclone<sup>TM</sup>, Nios® and Quartus® are trademarks or registered trademarks of Altera Corp. Freescale<sup>TM</sup> and PowerQUICC<sup>TM</sup> are trademarks of Freescale Semiconductor, Inc. PowerPC® is a registered trademark of IBM Corp. CompactPCI® is a registered trademark of PCI Industrial Computer Manufacturers Group. Microsoft® and Windows® are registered trademarks of Microsoft Corp. Windows® Vista<sup>TM</sup> is a trademark of Microsoft Corp. OS-9®, OS-9000® and SoftStax® are registered trademarks of RadiSys Microware Communications Software Division, Inc. FasTrak<sup>TM</sup> and Hawk<sup>TM</sup> are trademarks of RadiSys Microware Communications Software Division, Inc. RadiSys® is a registered trademark of RadiSys Corporation. PXI<sup>TM</sup> is a trademark of National Instruments Corp. QNX® is a registered trademark of QNX Ltd. Tornado® and VxWorks® are registered trademarks of Wind River Systems, Inc.

All other products or services mentioned in this publication are identified by the trademarks, service marks, or product names as designated by the companies who market those products. The trademarks and registered trademarks are held by the companies producing them. Inquiries concerning such trademarks should be made directly to those companies. All other brand or product names are trademarks or registered trademarks of their respective holders.

Information in this document has been carefully checked and is believed to be accurate as of the date of publication; however, no responsibility is assumed for inaccuracies. MEN Mikro Elektronik accepts no liability for consequential or incidental damages arising from the use of its products and reserves the right to make changes on the products herein without notice to improve reliability, function or design. MEN Mikro Elektronik does not assume any liability arising out of the application or use of the products described in this document.

Copyright © 2008 MEN Mikro Elektronik GmbH. All rights reserved.

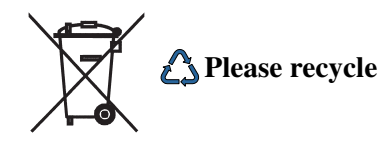

Germany MEN Mikro Elektronik GmbH Neuwieder Straße 5-7 90411 Nuremberg Phone +49-911-99 33 5-0 Fax +49-911-99 33 5-901 E-mail info@men.de www.men.de France MEN Mikro Elektronik SA 18, rue René Cassin ZA de la Châtelaine 74240 Gaillard Phone +33 (0) 450-955-312 Fax +33 (0) 450-955-211 E-mail info@men-france.fr USA MEN Micro, Inc. 24 North Main Street Ambler, PA 19002 Phone (215) 542-9575 Fax (215) 542-9577 E-mail sales@menmicro.com www.menmicro.com

## Contents

| 1 | Getting                                    | g Started | 18                                       |  |  |
|---|--------------------------------------------|-----------|------------------------------------------|--|--|
|   | 1.1                                        | Maps of   | <sup>5</sup> the Board                   |  |  |
|   | 1.2                                        | Configu   | ring the Hardware                        |  |  |
|   | 1.3 Integrating the Board into a System 21 |           |                                          |  |  |
|   | 1.4                                        | Installin | g Operating System Software 22           |  |  |
| 2 | Functio                                    | onal Des  | cription                                 |  |  |
|   | 2.1                                        | Power S   | Supply                                   |  |  |
|   |                                            | 2.1.1     | System Supervision                       |  |  |
|   | 2.2                                        | Clock S   | upply                                    |  |  |
|   | 2.3                                        | Real-Ti   | me Clock                                 |  |  |
|   | 2.4                                        | PowerP    | C CPU                                    |  |  |
|   |                                            | 2.4.1     | General                                  |  |  |
|   |                                            | 2.4.2     | Thermal Considerations 24                |  |  |
|   | 2.5                                        | Bus Stru  | acture                                   |  |  |
|   | 2.6                                        | Memory    | 7                                        |  |  |
|   |                                            | 2.6.1     | SDRAM System Memory 25                   |  |  |
|   |                                            | 2.6.2     | Boot Flash 25                            |  |  |
|   |                                            | 2.6.3     | NAND Flash 25                            |  |  |
|   |                                            | 2.6.4     | SRAM/FRAM 25                             |  |  |
|   |                                            | 2.6.5     | Additional SDRAM                         |  |  |
|   |                                            | 2.6.6     | EEPROM                                   |  |  |
|   | 2.7                                        | IDE Inte  | ertace                                   |  |  |
|   | •                                          | 2.7.1     | Connection                               |  |  |
|   | 2.8                                        | USB Int   | 28 z z z z z z z z z z z z z z z z z z z |  |  |
|   | 2.9                                        | Etherne   |                                          |  |  |
|   |                                            | 2.9.1     | Connection                               |  |  |
|   |                                            | 2.9.2     | General                                  |  |  |
|   |                                            | 2.9.5     | 100Dase T 22                             |  |  |
|   | 2 10                                       | 2.9.4     | 100Dase-1                                |  |  |
|   | 2.10                                       |           | COM10 Interface 35                       |  |  |
|   | 2.11                                       | 2 11 1    | Connection 35                            |  |  |
|   | 2 1 2                                      | CAN B     | Interfaces 38                            |  |  |
|   | 2,12                                       | 2 12 1    | Connection 38                            |  |  |
|   |                                            | 2.12.1    | General 45                               |  |  |
|   |                                            | 2.12.3    | Basic CAN Full CAN and Extended CAN 45   |  |  |
|   | 2.13                                       | GPIO .    | 46                                       |  |  |
|   |                                            | 2.13.1    | Connection                               |  |  |
|   | 2.14                                       | Reset B   | utton and User LEDs. 50                  |  |  |
|   | 2.15                                       | Compac    | tPCI Interface                           |  |  |
|   |                                            | 2.15.1    | General                                  |  |  |
|   |                                            | 2.15.2    | CompactPCI Extensions                    |  |  |
|   |                                            |           | *                                        |  |  |

-----

| 3 | FPGA   |                                                    |  |  |  |
|---|--------|----------------------------------------------------|--|--|--|
|   | 3.1    | General                                            |  |  |  |
|   | 3.2    | Standard Factory FPGA Configuration                |  |  |  |
|   |        | 3.2.1 IP Cores                                     |  |  |  |
|   |        | 3.2.2 FPGA Configuration Table                     |  |  |  |
| 4 | MENN   | ION 54                                             |  |  |  |
|   | 4.1    | General 54                                         |  |  |  |
|   |        | 4.1.1 State Diagram 55                             |  |  |  |
|   | 4.2    | Interacting with MENMON 57                         |  |  |  |
|   |        | 4.2.1 Entering the Setup Menu/Command Line 57      |  |  |  |
|   | 4.3    | Configuring MENMON for Automatic Boot 57           |  |  |  |
|   | 4.4    | Updating Boot Flash and NAND Flash 58              |  |  |  |
|   |        | 4.4.1 Update via the Serial Console using SERDL 58 |  |  |  |
|   |        | 4.4.2 Update from Network using NDL 58             |  |  |  |
|   |        | 4.4.3 Update via Program Update Menu 58            |  |  |  |
|   |        | 4.4.4 Automatic Update Check 59                    |  |  |  |
|   |        | 4.4.5 Updating MENMON Code                         |  |  |  |
|   | 4.5    | Diagnostic Tests                                   |  |  |  |
|   |        | 4.5.1 Ethernet                                     |  |  |  |
|   |        | 4.5.2 SDRAM                                        |  |  |  |
|   |        | 4.5.3 EEPROM                                       |  |  |  |
|   |        | 4.5.4 IDE/NAND Flash                               |  |  |  |
|   |        | 4.5.5 COM1 Port                                    |  |  |  |
|   |        | 4.5.6 Primary/Secondary MENMON                     |  |  |  |
|   |        | 4.5.7 Watchdog Timer Test 64                       |  |  |  |
|   |        | 4.5.8 RTC                                          |  |  |  |
|   | 4.6    | MENMON Configuration and Organization              |  |  |  |
|   |        | 4.6.1 Consoles                                     |  |  |  |
|   |        | 4.6.2 Video Modes                                  |  |  |  |
|   |        | 4.6.3 Abort Pin                                    |  |  |  |
|   |        | 4.6.4 MENMON Memory Map 67                         |  |  |  |
|   |        | 4.6.5 MENMON BIOS Logical Units                    |  |  |  |
|   |        | 4.6.6 System Parameters 69                         |  |  |  |
|   | 4.7    | MENMON Commands 75                                 |  |  |  |
|   |        | 4.7.1 USB Commands                                 |  |  |  |
| 5 | Organi | zation of the Board 79                             |  |  |  |
|   | 5.1    | Memory Mappings 79                                 |  |  |  |
|   | 5.2    | Interrupt Handling 80                              |  |  |  |
|   | 5.3    | SMB Devices                                        |  |  |  |
|   | 5.4    | PCI Devices on Bus 0 81                            |  |  |  |

- - - - -

| 6 | Append | dix      |                                                              |
|---|--------|----------|--------------------------------------------------------------|
|   | 6.1    | Literatu | re and Web Resources 82                                      |
|   |        | 6.1.1    | PowerPC                                                      |
|   |        | 6.1.2    | PCI-104                                                      |
|   |        | 6.1.3    | Ethernet                                                     |
|   |        | 6.1.4    | IDE 82                                                       |
|   |        | 6.1.5    | CAN Bus                                                      |
|   |        | 6.1.6    | USB                                                          |
|   | 6.2    | Finding  | out the Board's Article Number, Revision and Serial Number83 |

\_\_\_\_

#### Figures

| Figure 1. | Map of the board – front view                                        | 18 |
|-----------|----------------------------------------------------------------------|----|
| Figure 2. | Map of the board – top view.                                         | 19 |
| Figure 3. | Position of Fuse for CAN Bus Protection on Plug-on Board             | 39 |
| Figure 4. | FPGA – Block diagram (exemplary)                                     | 52 |
| Figure 5. | MENMON – State diagram, Degraded Mode/Full Mode                      | 55 |
| Figure 6. | MENMON – State diagram, Main State                                   | 56 |
| Figure 7. | Label giving the board's article number, revision and serial number  |    |
|           | (complete product)                                                   | 83 |
| Figure 8. | Labels giving the board's article number, revision and serial number |    |
|           | (plug-on CPU board)                                                  | 83 |

-

#### Tables

| Table 1.  | Pin assignment of 44-pin IDE plug connector                        | 27  |
|-----------|--------------------------------------------------------------------|-----|
| Table 2.  | Signal mnemonics of 44-pin IDE plug connector                      | 27  |
| Table 3.  | Signal mnemonics of USB interface                                  | 28  |
| Table 4.  | Pin assignment of USB Series A connector                           | 28  |
| Table 5.  | Pin assignment of 9-pin D-Sub USB/COM1 receptacle connector        | 29  |
| Table 6.  | Signal mnemonics of Ethernet 10Base-T/100Base-TX interface         | 30  |
| Table 7.  | Pin assignment of 8-pin RJ45 Ethernet 10Base-T/100Base-T connector | ors |
|           | (LAN12)                                                            | 31  |
| Table 8.  | Pin assignment of 9-pin D-Sub 10Base-T/100Base-TX plug connector   | r   |
|           | (LAN1 and LAN2)                                                    | 31  |
| Table 9.  | Signal mnemonics of UART COM1 interface                            | 33  |
| Table 10. | Pin assignment of 8-pin RJ45 UART connector (COM1)                 | 33  |
| Table 11. | Pin assignment of 9-pin D-Sub COM1/USB receptacle connector        | 34  |
| Table 12. | Pin assignment of 40-pin I/O plug connector – COM10                | 35  |
| Table 13. | Signal mnemonics of 40-pin I/O plug connector – COM10              | 35  |
| Table 14. | Pin assignment of 10-pin CAN bus plug connector (CAN1)             | 38  |
| Table 15. | Pin assignment of 10-pin CAN bus plug connector (CAN2)             | 38  |
| Table 16. | Signal mnemonics of CAN bus interfaces                             | 38  |
| Table 17. | CAN bus transfer rates related to line lengths and cables          | 45  |
| Table 18. | Assignment of 16Z034_GPIO controllers                              | 46  |
| Table 19. | Signal mnemonics of 40-pin and 26-pin GPIO connectors              | 47  |
| Table 20. | Pin assignment of 40-pin GPIO connector – GPIO0.x/1.x/2.x          | 48  |
| Table 21. | Pin assignment of 26-pin GPIO connector – GPIO2.x/3.x/4.x          | 49  |
| Table 22. | Front-panel LEDs                                                   | 50  |
| Table 23. | Pin assignment of CompactPCI J2 (110-pin type "B" modified)        | 51  |
| Table 24. | Signal mnemonics of CompactPCI J2                                  | 51  |
| Table 25. | FPGA – Factory standard configuration table for F12N               | 53  |
| Table 26. | MENMON – Program update files and locations                        | 58  |
| Table 27. | MENMON – Diagnostic tests: Ethernet                                | 61  |
| Table 28. | MENMON – Diagnostic tests: SDRAM                                   | 62  |
| Table 29. | MENMON – Diagnostic tests: EEPROM                                  | 63  |
| Table 30. | MENMON – Diagnostic tests: IDE/NAND Flash                          | 63  |
| Table 31. | MENMON – Diagnostic tests: COM1 port                               | 64  |
| Table 32. | MENMON – Diagnostic tests: Primary/Secondary MENMON                | 64  |
| Table 33. | MENMON – Diagnostic tests: Watchdog timer                          | 64  |
| Table 34. | MENMON – Diagnostic tests: RTC.                                    | 65  |
| Table 35. | MENMON – System parameters for console selection                   | 66  |
| Table 36. | MENMON – Address map (full-featured mode)                          | 67  |
| Table 37. | MENMON – Boot Flash memory map (2 MB)                              | 67  |
| Table 38. | MENMON – Controller Logical Units (CLUNs).                         | 68  |
| Table 39. | MENMON – Device Logical Units (DLUNs)                              | 68  |
| Table 40. | MENMON – F12N system parameters – autodetected parameters          | 69  |

| Table 41. | MENMON – F12N system parameters – production data          |
|-----------|------------------------------------------------------------|
| Table 42. | MENMON – F12N system parameters – persistent parameters 70 |
| Table 43. | MENMON – F12N system parameters – VxWorks bootline         |
|           | parameters                                                 |
| Table 44. | MENMON – Reset causes through system parameter rststat     |
| Table 45. | MENMON – Voltage limits through system parameter psrXXX 73 |
| Table 46. | MENMON – Watchdog timeout through system parameter wdt 74  |
| Table 47. | MENMON – Command Reference                                 |
| Table 48. | Memory map – processor view                                |
| Table 49. | Address mapping for PCI 79                                 |
| Table 50. | BATS set up by MENMON 80                                   |
| Table 51. | MENMON interrupt numbering                                 |
| Table 52. | SMB devices on bus 0 81                                    |
| Table 53. | SMB devices on bus 1 81                                    |
| Table 54. | PCI devices on bus 0 81                                    |
|           |                                                            |

## 1 Getting Started

This chapter gives an overview of the board and some hints for first installation in a system.

The F12N uses a plug-on module for CPU and I/O functionality. This plug-on board also incorporates the two CAN bus interfaces.

#### 1.1 Maps of the Board

Figure 1. Map of the board – front view

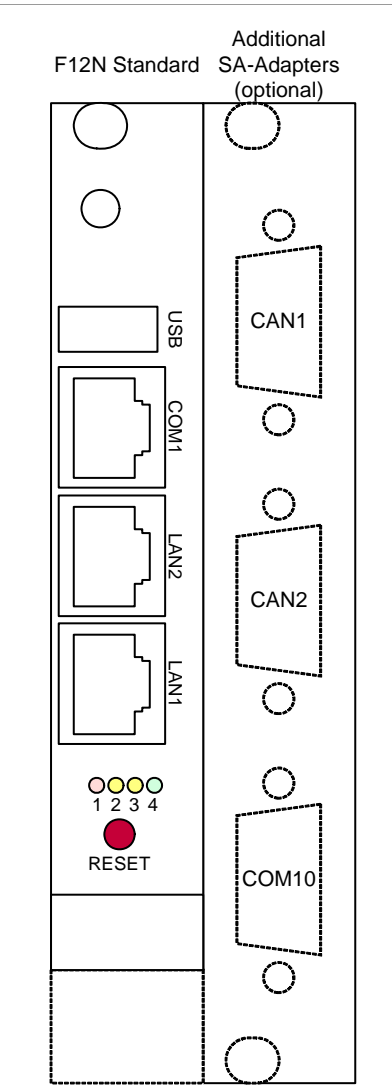

Figure 2. Map of the board – top view

.....

- - - - - -

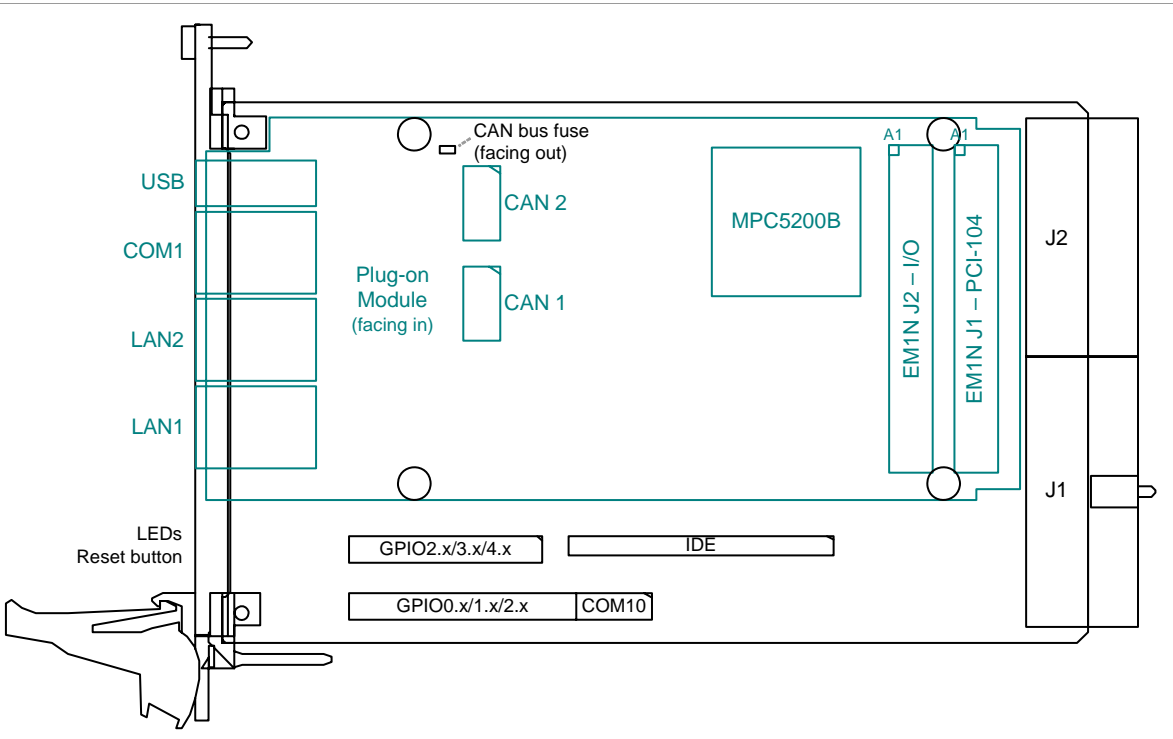

. . . . . . . .

#### 1.2 Configuring the Hardware

You should check your hardware requirements before installing the board in a system, since most modifications are difficult or even impossible to do when the board is mounted in a rack.

The following check list gives an overview on what you might want to configure.

☑ UART (COM10) and CAN bus extension through MEN standard SA-Adapters

The board provides

- one 40-pin I/O connector for connection of an **additional COM inter-***face* (COM10) and
- two 10-pin connectors on the plug-on board for connection of **two CAN bus interfaces**.

MEN provides a range of standard adapters (different interfaces for COM10 and a CAN standard adapter) and a mounting kit for three 9-pin D-Sub connectors accessible through a second front panel.

Please see MEN's website for ordering information.

Refer to Chapter 2.11.1.1 Installing an SA-Adapter for COM10 on page 36 and Chapter 2.12.1.2 Installing SA-Adapters for CAN Bus on page 40 for SA-Adapter connection.

 $\square$  IDE devices

The board provides an IDE connector for hard disks or other IDE devices. MEN also offers a suitable adapter cable for two devices. Please see MEN's website for ordering information.

Refer to Chapter 2.7 IDE Interface on page 26 for details on the IDE interface.

#### 1.3 Integrating the Board into a System

You can use the following check list when installing the board in a system for the first time and with minimum configuration.

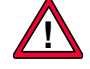

The board is completely trimmed on delivery.

- $\square$  Power-down the system.
- $\blacksquare$  Remove all boards from the CompactPCI system.
- ☑ Insert the F12N into the system slot of your CompactPCI system, making sure that the CompactPCI connectors are properly aligned.
  - Note: The system slot of every CompactPCI system is marked by a  $\triangle$  triangle on the backplane and/or at the front panel. It also has red guide rails.
- ☑ Connect a terminal to the RS232 interface COM1 (RJ45 connector). (MEN offers an adapter cable with a standard 9-pin D-Sub plug connector. Please see MEN's website for ordering information.)
- $\blacksquare$  Set your terminal to the following protocol:
  - 9600 baud data transmission rate
  - 8 data bits
  - 1 stop bit
  - No parity

 $\square$  Power-up the system.

 $\square$  The terminal displays a message similar to the following:

\_ Secondary MENMON for MEN EM01 01.13 \_\_

```
(c) 2005 - 2007 MEN Mikro Elektronik GmbH Nuremberg
         MENMON 2nd Edition, Created Dec 14 2007
                                                      16:02:43
      CPU Board: EM01-00
                                                  CPU: MPC5200 Rev. B2
  Serial Number: 88
                                          CPU/MEM C1k: 384 / 128 MHz
                                     1
    HW Revision: 01.11.02
                                     |XLB/IPB/PCI Clk: 128 / 64 / 32 MHz
      DDR SDRAM: 128 MB
                                         Watchdog CFG: non-safety mode
|Production date: 12/19/2005
                                          Reset Cause: by software
    Last repair:
                                           SRAM/FLASH: 2048 kB /
                                                                     2 MB
  Carrier Board:
```

Setting speed of NETIF 0 to AUTO

press 'ESC' for MENMON, 's' for setup Test SDRAM : OK Test ETHERO : OK Test EEPROM : OK Test RTC : OK Test IDEO-NAND : OK Test TOUCH : OK NOW AUTOEXECUTING: BO No default start address configured. Stop. Setup network interface CLUN 0x02, 00:c0:3a:40:00:07 AUTO Telnet daemon started on port 23 HTTP daemon started on port 80 MenMon>

- ☑ Now you can use the MENMON BIOS/firmware (see detailed description in Chapter 4 MENMON on page 54).
- $\blacksquare$  Observe the installation instructions for the respective software.

#### 1.4 Installing Operating System Software

The board supports Linux (ELinOS), VxWorks and QNX.

By standard, no operating system is installed on the board. Please refer to the operating system installation documentation on how to install the software!

You can find any software available on MEN's website.

## 2 Functional Description

The following describes the individual functions of the board and their configuration on the board. There is no detailed description of the individual controller chips and the CPU. They can be obtained from the data sheets or data books of the semiconductor manufacturer concerned (Chapter 6.1 Literature and Web Resources on page 82).

#### 2.1 Power Supply

The board is supplied with +5V and +3.3V via the CompactPCI bus. The plug-on CPU card itself is supplied via PCI-104 connectors J1/J2.

The on-board power supply generates the 1.5V core voltage for the CPU, 2.5V for memory and the 1.2V core voltage for the FPGA.

On F12N a voltage regulator can be assembled as an option which generates +3.3V for the plug-on module and PCI bridge. In this case the board can be operated as a stand-alone system with a single +5V supply.

#### 2.1.1 System Supervision

The F12N provides a reset CPLD which generates the reset signal to the CPU. It contains a watchdog that must be triggered by software. The reason of the last reset can be read by software from this CPLD.

A voltage monitor device including a thermometer is connected to this reset CPLD. Whenever one of the required supply voltages is running out of the allowed range, the monitor puts the CPU into reset.

The current voltage and temperature values can be read out by software via I<sup>2</sup>C bus. The temperature accuracy is  $\pm 2^{\circ}$ C (max.) @  $-25^{\circ}$ C..100°C and  $\pm 3^{\circ}$ C (max.) @  $-55^{\circ}$ C..125°C.

See also Chapter 4.6.6.3 Hardware Monitor Support – Parameter psrXXX on page 73, Chapter 4.6.6.4 Watchdog – Parameter wdt on page 74.

#### 2.2 Clock Supply

A 32-MHz oscillator is used as the main clock source. This clock is fed into the CPU and is internally multiplied to a 64-MHz SDRAM clock and XLB\_CLK. The XLB\_CLK is multiplied by another PLL to the 384-MHz core frequency.

The PCI and local bus interfaces operate at 32MHz. The clock for the primary PCI bus is supplied from the CPU and driven via PLL to the FPGA and PCI-to-PCI bridge.

Clocks for the CompactPCI bus are driven by the PCI-to-PCI bridge and are derived from the primary PCI bus clock.

Two further oscillators provide the 48-MHz USB clock and 25-MHz Ethernet clock.

#### 2.3 Real-Time Clock

The board includes a real-time clock of type EPSON RTC-8581. Interrupt generation of the RTC is not supported. For data retention during power off the RTC is backed up by a GoldCap capacitor. The GoldCap gives an autonomy of approx. 15 hours when fully loaded. Under normal conditions, replacement should be superfluous during lifetime of the board.

A control flag indicates a back-up power fail condition. In this case the contents of the RTC cannot be expected to be valid.

#### 2.4 PowerPC CPU

#### 2.4.1 General

The MPC5200B is based on a 400-MHz MPC603e PowerPC core with an integrated double precision Floating Point Unit (FPU) that is qualified at -40°C to +85°C. It incorporates a hardware-based memory management unit (MMU) for advanced memory protection schemes, fast task switching and broad RTOS support. The MPC5200B was designed for fast data throughput and processing. The integrated BestComm DMA controller offloads the main MPC603e core from I/O intensive data transfers. An integrated Double Data Rate (DDR) memory controller accelerates data access with an effective memory bus speed of 266 MHz. A PCI interface backed by the BestComm DMA controller and DDR memory support enables high-speed data transfers in and out of the MPC5200B.

#### 2.4.2 Thermal Considerations

The CPU operates on extremely low power. It consumes around 1 W of power only.

The F12N can be operated in the industrial temperature range without a heat sink if enough airflow over the board is provided. MEN recommends to provide an airspeed of 2 m/s over the CPU which equals about 10 m<sup>3</sup>/h airflow through a CompactPCI slot.

If this cannot be established due to the assembly situation MEN recommends to use a suitable heat sink.

#### 2.5 Bus Structure

The MPC5200B provides a multifunction external bus which is 32 bits wide and operates at 32 MHz.

The boot Flash and SRAM/FRAM are hooked up to this bus.

This bus can also act as a Rev. 2.2 PCI interface. It is connected to the on-board FPGA and via J1 to the PCI-to-CompactPCI bridge.

The F12N always operates as the system slot controller on the CompactPCI bus. It supports up to 7 external masters on the CompactPCI bus.

#### 2.6 Memory

#### 2.6.1 SDRAM System Memory

The board provides up to 256 MB on-board, soldered DDR (double data rate) SDRAM on two memory components. It is organized as four memory banks. The memory bus is 32 bits wide and operates at 128 MHz (physical).

#### 2.6.2 Boot Flash

The board has on-board Flash. It is controlled by the CPU and can accommodate 8 MB. The data bus is 8 bits wide.

Flash memory contains the boot software for the MENMON/operating system bootstrapper and application software. The MENMON sectors are software-protected against illegal write transactions through a password in the serial download function of MENMON (cf. Chapter 4.4 Updating Boot Flash and NAND Flash on page 58). The boot Flash also contains the configuration data for the on-board FPGA.

#### 2.6.3 NAND Flash

The board includes up to 1 GB soldered NAND Flash memory controlled by the FPGA. The data bus is 8 bits wide.

MEN's NAND-ATA controller provides wear leveling without user interaction. Using the NAND-ATA controller the NAND Flash is seen as an ATA disk.

NAND Flash provides 100,000 erase cycles minimum and 10 years data retention.

See also Chapter 4.4 Updating Boot Flash and NAND Flash on page 58.

#### 2.6.4 SRAM/FRAM

The board can be supplied with 2 MB battery-backed SRAM memory connected to the multifunction external bus.

For data retention during power off the SRAM is backed up by a GoldCap capacitor. The GoldCap gives an autonomy of approx. 15 hours when fully loaded. Under normal conditions, replacement should be superfluous during lifetime of the board.

Alternatively, 128 KB non-volatile FRAM are possible instead of SRAM. The FRAM does not need a back-up voltage for data retention.

#### 2.6.5 Additional SDRAM

The board can be supplied with 16 MB additional SDRAM. It is controlled by the FPGA and a part of it is used for the NAND Flash firmware. It can also be used for graphics, for instance.

#### 2.6.6 EEPROM

The board has an 8-kbit serial EEPROM for factory data, MENMON parameters, and for the VxWorks bootline.

#### 2.7 IDE Interface

. . . . . . . .

The parallel IDE (PATA) interface handles the exchange of information between the processor and peripheral devices such as hard disks, ATA CompactFlash cards and CD-ROM drives.

The IDE interface is controlled by the FPGA and supports up to two ATA devices in PIO mode 0. One device acts as a master, the other as a slave.

#### 2.7.1 Connection

You can connect one or two devices to the standard 44-pin connector. MEN offers a suitable adapter cable for two devices. For ordering options, please see MEN's website.

The 44-pin IDE connector is located at the top side of F12N. The pinning of the IDE connector complies with the ATA-4/ATAPI specification.

Connector types:

- 44-pin, 2-row plug, 2mm pitch
- Mating connector: 44-pin, 2-row receptacle, 2mm pitch

|           | 1  | IDE_RST# | 2  | GND       |
|-----------|----|----------|----|-----------|
|           | 3  | IDE_D[7] | 4  | IDE_D[8]  |
|           | 5  | IDE_D[6] | 6  | IDE_D[9]  |
|           | 7  | IDE_D[5] | 8  | IDE_D[10] |
|           | 9  | IDE_D[4] | 10 | IDE_D[11] |
| 1 🔲 🛛 2   | 11 | IDE_D[3] | 12 | IDE_D[12] |
|           | 13 | IDE_D[2] | 14 | IDE_D[13] |
|           | 15 | IDE_D[1] | 16 | IDE_D[14] |
|           | 17 | IDE_D[0] | 18 | IDE_D[15] |
|           | 19 | GND      | 20 | -         |
|           | 21 | -        | 22 | GND       |
|           | 23 | IDE_WR#  | 24 | GND       |
|           | 25 | IDE_RD#  | 26 | GND       |
|           | 27 | IDE_RDY  | 28 | -         |
|           | 29 | -        | 30 | GND       |
|           | 31 | IDE_IRQ  | 32 | -         |
| 43 🗖 🗖 44 | 33 | IDE_A[1] | 34 | GND       |
|           | 35 | IDE_A[0] | 36 | IDE_A[2]  |
|           | 37 | IDE_CS1# | 38 | IDE_CS3#  |
|           | 39 | -        | 40 | GND       |
|           | 41 | +5V      | 42 | +5V       |
|           | 43 | GND      | 44 | GND       |

Table 1. Pin assignment of 44-pin IDE plug connector

- - - -

Table 2. Signal mnemonics of 44-pin IDE plug connector

| Signal      | Direction | Function                                    |
|-------------|-----------|---------------------------------------------|
| +5V         | out       | +5V power supply, current-limited by a fuse |
| GND         | -         | Digital ground                              |
| IDE_A[2:0]  | out       | IDE address [2:0]                           |
| IDE_CS1#    | out       | IDE chip select 1                           |
| IDE_CS3     | out       | IDE chip select 3                           |
| IDE_D[15:0] | in/out    | IDE data [15:0]                             |
| IDE_IRQ     | in        | IDE interrupt request                       |
| IDE_RD#     | out       | IDE read strobe                             |
| IDE_RDY     | in        | IDE ready                                   |
| IDE_RST#    | out       | IDE reset                                   |
| IDE_WR#     | out       | IDE write strobe                            |

-

#### 2.8 USB Interface

The board provides one USB 1.1 port with a data rate of up to 12 Mbits/s, which is routed to a front-panel connector. You can connect a USB peripheral device directly to the F12N without an external hub. To attach multiple devices, connect an external hub to the USB port of the board (often monitors or keyboards provide USB hub functionality).

The USB connector can source up to 1.0A/5V.

Table 3. Signal mnemonics of USB interface

| Signal         | Direction | Function                          |
|----------------|-----------|-----------------------------------|
| +5V            | out       | +5V power supply                  |
| GND            | -         | Digital ground                    |
| USB_D-, USB_D+ | in/out    | USB port lines, differential pair |

#### **Connection via USB Series A Connector**

Connector types:

- 4-pin USB Series A receptacle according to Universal Serial Bus Specification Revision 1.1
- Mating connector: 4-pin USB Series A plug according to Universal Serial Bus Specification Revision 1.1

#### Table 4. Pin assignment of USB Series A connector

|    | 1 | +5V    |
|----|---|--------|
| 1[ | 2 | USB_D- |
| 3[ | 3 | USB_D+ |
| 44 | 4 | GND    |

#### **Connection via 9-pin D-Sub Connector**

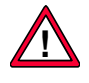

A D-Sub connector can be implemented as an option. This connector replaces not only the USB connector but also the COM1 RJ45 connector. These two interfaces are routed to one D-Sub connector.

Connector types:

- 9-pin D-Sub receptacle according to DIN41652/MIL-C-24308, with thread bolt UNC 4-40
- Mating connector:

9-pin D-Sub plug according to DIN41652/MIL-C-24308, available for ribbon cable (insulation piercing connection), hand-soldering connection or crimp connection

Table 5. Pin assignment of 9-pin D-Sub USB/COM1 receptacle connector

|          | 1 | USB_GND  |   |           |
|----------|---|----------|---|-----------|
|          | 2 | COM1_RXD | 6 | USB_D-    |
| <b>Ö</b> | 3 | COM1_TXD | 7 | COM1_RTS# |
| 5 0 9    | 4 | USB_+5V  | 8 | COM1_CTS# |
| 0        | 5 | COM1_GND | 9 | USB_D+    |

#### 2.9 Ethernet Interfaces

The F12N has two Fast Ethernet interfaces, one controlled by the CPU (LAN1) and one controlled by the FPGA (LAN2). Both interfaces provide 10/100 Mbits/s and support full-duplex operation.

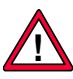

The unique MAC addresses are set at the factory and should not be changed. Any attempt to change these addresses may create node or bus contention and thereby render the board inoperable. The MAC addresses on F12N are:

- LAN1: 0x 00 C0 3A 40 xx xx
- LAN2: 0x 00 C0 3A 41 xx xx

where "00 C0 3A" is the MEN vendor code, "40" and "41" are the MEN product codes, and "xx xx" is the the F12N offset plus the serial number of the product, which depends on your board, in hexadecimal form.

The F12N offset and valid offset plus serial number range is  $0\times8000$  (up to  $0\times$ FFFF).

The serial number is added to the offset, for example:

- Serial number 0042: 0x xx xx = 0x8000 + 0x002A = 0x 80 2A
- Serial number 4097: 0x xx xx = 0x8000 + 0x1001 = 0x 90 01

(See also Chapter 6.2 Finding out the Board's Article Number, Revision and Serial Number on page 83.)

#### 2.9.1 Connection

Two standard RJ45 connectors or one D-Sub connector are available at the front panel for connection to network environments.

The pin assignments correspond to the Ethernet specification IEEE802.3.

| Signal | Direction | Function                                                  |
|--------|-----------|-----------------------------------------------------------|
| RX+/-  | in        | Differential pair of receive data lines for 10/100Base-T  |
| TX+/-  | out       | Differential pair of transmit data lines for 10/100Base-T |

Table 6. Signal mnemonics of Ethernet 10Base-T/100Base-TX interface

#### **Connection via RJ45 Connectors**

Connector types:

- Modular 8/8-pin mounting jack according to FCC68
- Mating connector: Modular 8/8-pin plug according to FCC68

 Table 7. Pin assignment of 8-pin RJ45 Ethernet 10Base-T/100Base-T connectors (LAN1..2)

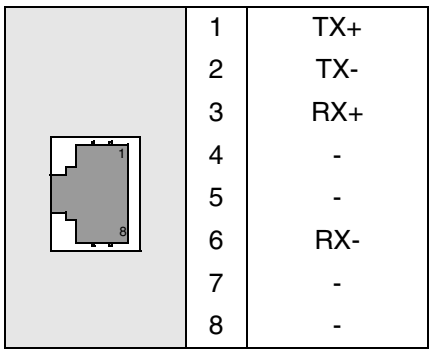

#### **Connection via 9-pin D-Sub Connector**

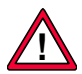

A D-Sub connector can be implemented as an option.

Connector types:

- 9-pin D-Sub plug according to DIN41652/MIL-C-24308, with thread bolt UNC 4-40
- Mating connector:

9-pin D-Sub receptacle according to DIN41652/MIL-C-24308, available for ribbon cable (insulation piercing connection), hand-soldering connection or crimp connection

*Table 8.* Pin assignment of 9-pin D-Sub 10Base-T/100Base-TX plug connector (LAN1 and LAN2)

|       |   |          | 1 | LAN1_TX+ |
|-------|---|----------|---|----------|
| 6 0 1 | 6 | LAN1_TX- | 2 | LAN2_TX+ |
| 000   | 7 | LAN2_TX- | 3 | -        |
| 9 0 5 | 8 | LAN2_RX- | 4 | LAN2_RX+ |
| Ŭ     | 9 | LAN1_RX- | 5 | LAN1_RX+ |

#### 2.9.2 General

Ethernet is a local-area network (LAN) protocol that uses a bus or star topology and supports data transfer rates of 100Mbps and more. The Ethernet specification served as the basis for the IEEE 802.3 standard, which specifies the physical and lower software layers. Ethernet uses the CSMA/CD access method to handle simultaneous demands. It is one of the most widely implemented LAN standards.

Ethernet networks provide high-speed data exchange in areas that require economical connection to a local communication medium carrying bursty traffic at high-peak data rates.

A classic Ethernet system consists of a backbone cable and connecting hardware (e.g. transceivers), which links the controllers of the individual stations via transceiver (transmitter-receiver) cables to this backbone cable and thus permits communication between the stations.

#### 2.9.3 10Base-T

10Base-T is one of several adaptations of the Ethernet (IEEE 802.3) standard for Local Area Networks (LANs). The 10Base-T standard (also called Twisted Pair Ethernet) uses a twisted-pair cable with maximum lengths of 100 meters. The cable is thinner and more flexible than the coaxial cable used for the 10Base-2 or 10Base-5 standards. Since it is also cheaper, it is the preferable solution for cost-sensitive applications.

Cables in the 10Base-T system connect with RJ45 connectors. A star topology is common with 12 or more computers connected directly to a hub or concentrator.

The 10Base-T system operates at 10Mbps and uses baseband transmission methods.

#### 2.9.4 100Base-T

The 100Base-T networking standard supports data transfer rates up to 100Mbps. 100Base-T is actually based on the older Ethernet standard. Because it is 10 times faster than Ethernet, it is often referred to as Fast Ethernet. Officially, the 100Base-T standard is IEEE 802.3u.

Like Ethernet, 100Base-T is based on the CSMA/CD LAN access method. There are several different cabling schemes that can be used with 100Base-T, e.g. 100Base-TX, with two pairs of high-quality twisted-pair wires.

#### 2.10 UART COM1 Interface

COM1 is a standard RS232 interface. It is available via an RJ45 or D-Sub connector at the front panel. The serial interface is controlled by Programmable Serial Controller PSC1 of the CPU.

| Signal | Direction | Function        |
|--------|-----------|-----------------|
| CTS#   | in        | Clear to send   |
| GND    | -         | Ground          |
| RTS#   | out       | Request to send |
| RXD    | in        | Receive data    |
| TXD    | out       | Transmit data   |

Table 9. Signal mnemonics of UART COM1 interface

#### **Connection via RJ45 Connector**

Connector types:

. . . . . . . . .

- Modular 8/8-pin mounting jack according to FCC68
- Mating connector: Modular 8/8-pin plug according to FCC68

| Table 10. Pir | n assignment o | of 8-pin RJ4 | 5 UART | connector | (COM1) | ) |
|---------------|----------------|--------------|--------|-----------|--------|---|
|               |                |              |        |           | /      | e |

|  | 1 | -    |
|--|---|------|
|  | 2 | -    |
|  | 3 | -    |
|  | 4 | GND  |
|  | 5 | RXD  |
|  | 6 | TXD  |
|  | 7 | CTS# |
|  | 8 | RTS# |

#### **Connection via 9-pin D-Sub Connector**

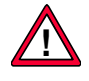

A D-Sub connector can be implemented as an option. This connector replaces not only the COM1 RJ45 but also the USB connector. These two interfaces are routed to one D-Sub connector.

Connector types:

- 9-pin D-Sub receptacle according to DIN41652/MIL-C-24308, with thread bolt UNC 4-40
- Mating connector:

9-pin D-Sub plug according to DIN41652/MIL-C-24308, available for ribbon cable (insulation piercing connection), hand-soldering connection or crimp connection

Table 11. Pin assignment of 9-pin D-Sub COM1/USB receptacle connector

|       | 1 | USB_GND  |   |           |
|-------|---|----------|---|-----------|
|       | 2 | COM1_RXD | 6 | USB_D-    |
| ĕ     | 3 | COM1_TXD | 7 | COM1_RTS# |
| 5 0 9 | 4 | USB_+5V  | 8 | COM1_CTS# |
|       | 5 | COM1_GND | 9 | USB_D+    |

#### 2.11 UART COM10 Interface

The F12N provides an additional, LVTTL-level, UART interface controlled by the FPGA on a 40-pin ribbon-cable connector. The UART port is compatible with MEN's SA-Adapter standard, which offers a selection of different physical interfaces from RS232 to RS485.

MEN offers a mounting kit including a second front panel for three SA-Adapters with 9-pin D-Sub connectors and suitable ribbon cables.

For ordering options and more information on SA-Adapters see MEN's website.

#### 2.11.1 Connection

Note: The 40-pin connector also includes a part of the GPIO lines, which are described in Chapter 2.13 GPIO on page 46.

Connector types:

- 40-pin low-profile plug, 2.54mm pitch, for ribbon-cable connection
- Mating connector: 40-pin IDC receptacle, e.g. Elco Series 8290 IDC socket

| Table 12. | . Pin assignment o | f 40-pin I/O plu | g connector – COM10 |
|-----------|--------------------|------------------|---------------------|
|-----------|--------------------|------------------|---------------------|

| 1  | GND        | 2  | +5V        |       |
|----|------------|----|------------|-------|
| 3  | TXD10      | 4  | RXD10      |       |
| 5  | DTR10#     | 6  | RTS10#     | COM10 |
| 7  | DSR10#     | 8  | CTS10#     |       |
| 9  | DCD10#     | 10 | RI10#      |       |
| 11 |            | 12 |            |       |
|    | GPIO lines |    | GPIO lines | GPIO  |
| 39 |            | 40 |            |       |

Table 13. Signal mnemonics of 40-pin I/O plug connector – COM10

| Signal | Direction | Function                                    |
|--------|-----------|---------------------------------------------|
| +5V    | -         | +5V power supply, current-limited by a fuse |
| CTS#   | in        | Clear to send                               |
| DCD#   | in        | Data carrier detect                         |
| DSR#   | in        | Data set ready                              |
| DTR#   | out       | Data terminal ready                         |
| GND    | -         | Ground                                      |
| RI#    | in        | Ring indicator                              |
| RTS#   | out       | Request to send                             |
| RXD    | in        | Receive data                                |
| TXD    | out       | Transmit data                               |

#### 2.11.1.1 Installing an SA-Adapter for COM10

MEN offers a special mounting kit for easy installation of SA-Adapters. It includes an additional front panel for three SA-Adapters and any ribbon cables needed. Please refer to MEN's website for ordering information.

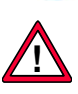

Note: MEN gives no warranty on functionality and reliability of the board and SA-Adapters used if you install SA-Adapters in a different way than described in MEN's documentation.

Perform the following steps to install standard SA-Adapters using MEN's SA-Adapter mounting kit:

- $\square$  Power-down your system and remove the F12N from the system.
- ☑ Remove the COM10 blind connector from the additional front panel, if installed: Loosen the two screws highlighted in the drawing.

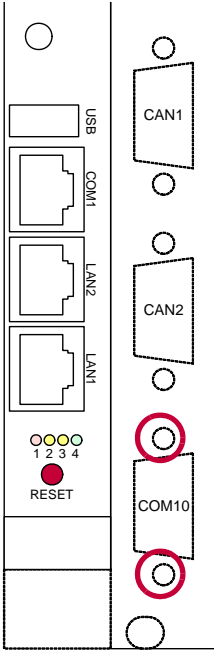

Remove the two front panel screws and the two screws on top of the mounting bolts of the SA-Adapter.

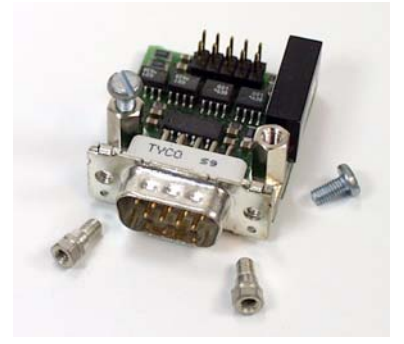
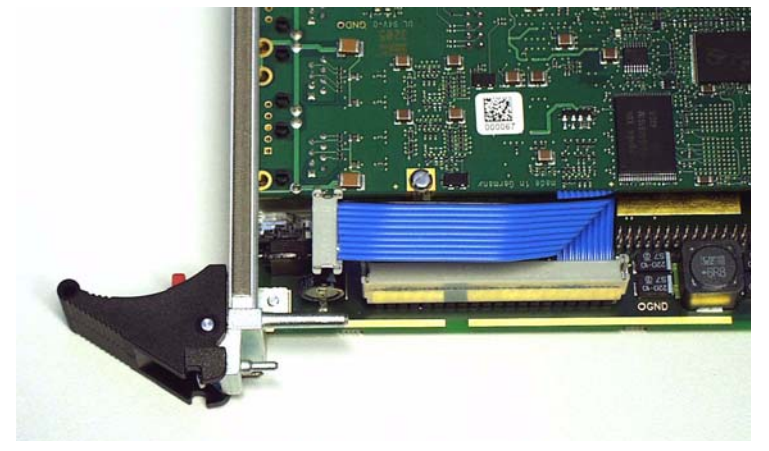

 $\square$  Plug the 40-pin prefolded ribbon cable to the 40-pin I/O connector on F12N.

☑ Plug the 10-pin connector of the ribbon cable to the 10-pin SA-Adapter connector.

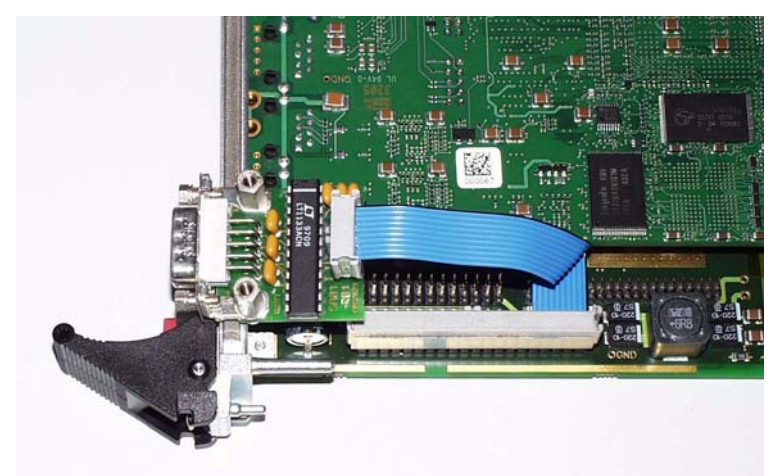

 $\square$  Use the front panel screws of the SA-Adapter to fasten the adapter at the additional front panel.

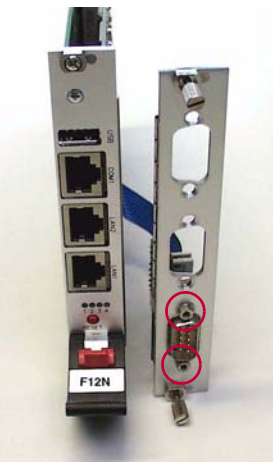

☑ You can now reinsert the board and the additional front panel into your system. Make sure to fasten the SA-Adapter front panel appropriately in your enclosure!

### 2.12 CAN Bus Interfaces

The F12N has two MSCAN interfaces inside the MPC5200B. The physical interface is led to two 10-pin plug connectors. These connectors are compatible with MEN's SA-Adapters, so that you can easily lead them to standard D-Sub connectors using ribbon cable.

For available SA-Adapters please see MEN's website.

The interfaces support the 2.0 A/B CAN protocol. The data transfer rate is up to 1 Mbit/s.

#### 2.12.1 Connection

The CAN bus connectors are located on the plug-on module's top side, which faces the carrier board. (See Figure 2, Map of the board – top view, on page 19.)

Connector types:

- 10-pin plug, IDC ribbon-cable connector according to DIN41651/MIL-C-83503, plug connector with lock
- Mating connector:
- 10-pin receptacle, available with or without tension relief for ribbon-cable connection, 1.27mm pitch

Table 14. Pin assignment of 10-pin CAN bus plug connector (CAN1)<sup>1</sup>

| 10 | GND      | 9 | -        |
|----|----------|---|----------|
| 8  | -        | 7 | -        |
| 6  | -        | 5 | -        |
| 4  | CAN_RXD1 | 3 | CAN_TXD1 |
| 2  | +5V      | 1 | GND      |

| Table 15. Pin assignment of | 10-pin CAN bus | plug connector | (CAN2) <sup>2</sup> |
|-----------------------------|----------------|----------------|---------------------|
|-----------------------------|----------------|----------------|---------------------|

| 10 | GND      | 9 | -        |
|----|----------|---|----------|
| 8  | -        | 7 | -        |
| 6  | -        | 5 | -        |
| 4  | CAN_RXD2 | 3 | CAN_TXD2 |
| 2  | +5V      | 1 | GND      |

Table 16. Signal mnemonics of CAN bus interfaces

| Signal  | Direction | Function                              |
|---------|-----------|---------------------------------------|
| +5V     | out       | +5V power supply, protected by a fuse |
| GND     | -         | Digital ground                        |
| CAN_RXD | in        | CAN bus data receive line             |
| CAN_TXD | out       | CAN bus data transmit line            |

<sup>1</sup> CAN\_TXD1 is controlled by CPU pin PSC2[0].

CAN\_RXD1 is controlled by CPU pin PSC2[1].

<sup>&</sup>lt;sup>2</sup> CAN\_TXD2 is controlled by CPU pin PSC2[2].

CAN\_RXD2 is controlled by CPU pin PSC2[3].

### 2.12.1.1 Fuse Protection

The CAN bus interfaces are protected by a fuse. This fuse is not intended to be exchanged by the customer. Your warranty for the F12N will cease if you exchange the fuse on your own. Please send your board to MEN for repair if a fuse blows.

- Current rating: 3A
- Type: fast
- Size: 1206
- MEN part number: 5675-0003

The fuse is located on the plug-on board of F12N, on the board side facing out.

Figure 3. Position of Fuse for CAN Bus Protection on Plug-on Board

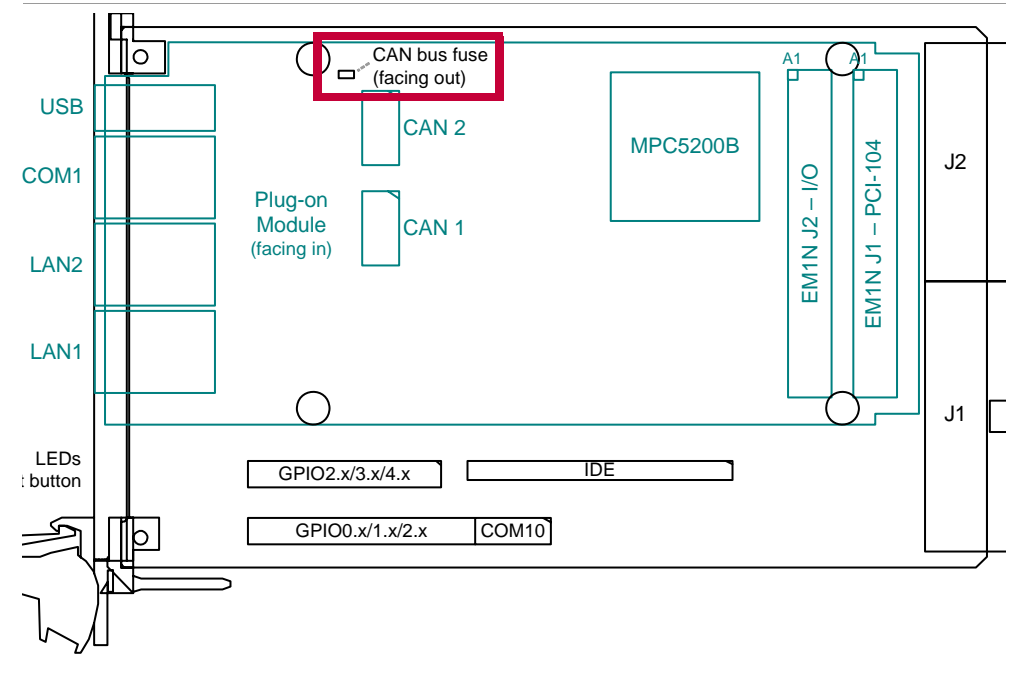

### 2.12.1.2 Installing SA-Adapters for CAN Bus

MEN offers a special mounting kit for easy installation of SA-Adapters. It includes an additional front panel for three SA-Adapters and any ribbon cables needed. Please refer to MEN's website for ordering information.

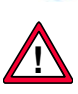

Note: MEN gives no warranty on functionality and reliability of the board and SA-Adapters used if you install SA-Adapters in a different way than described in MEN's documentation.

Perform the following steps to install standard SA-Adapters using MEN's SA-Adapter mounting kit:

- $\square$  Power-down your system and remove the F12N from the system.
- ☑ Remove the CAN1 or CAN2 blind connector from the additional front panel, if installed: Loosen the two screws highlighted in the drawing.

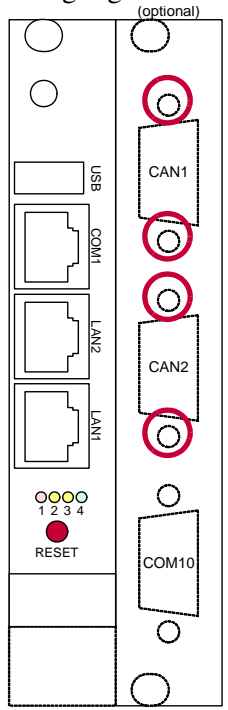

 $\blacksquare$  Remove the plug-on module from the carrier board: Loosen and remove the screws highlighted in red.

Take care not to lose the nuts of the plug-on module's screws.

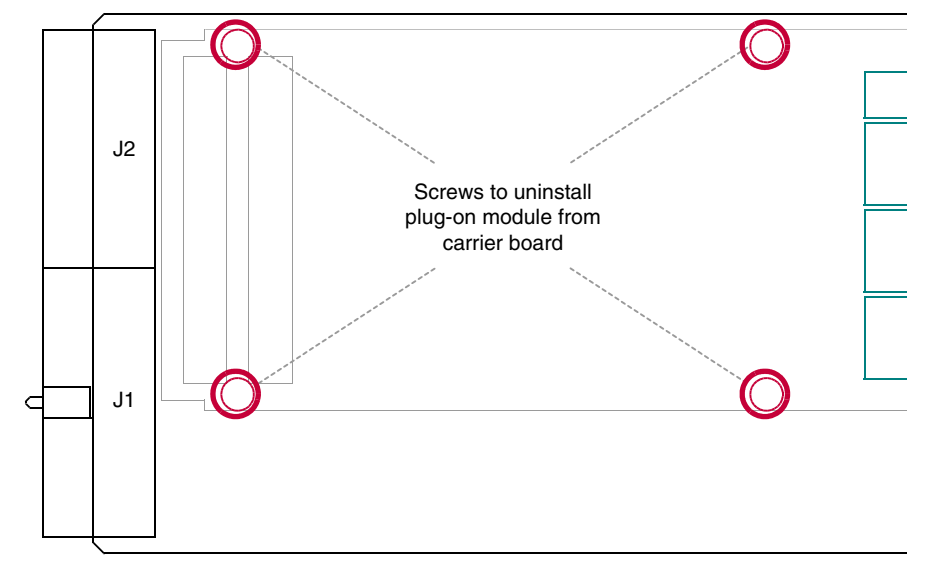

 $\blacksquare$  Remove the front panel: Loosen and remove the two screws highlighted in red.

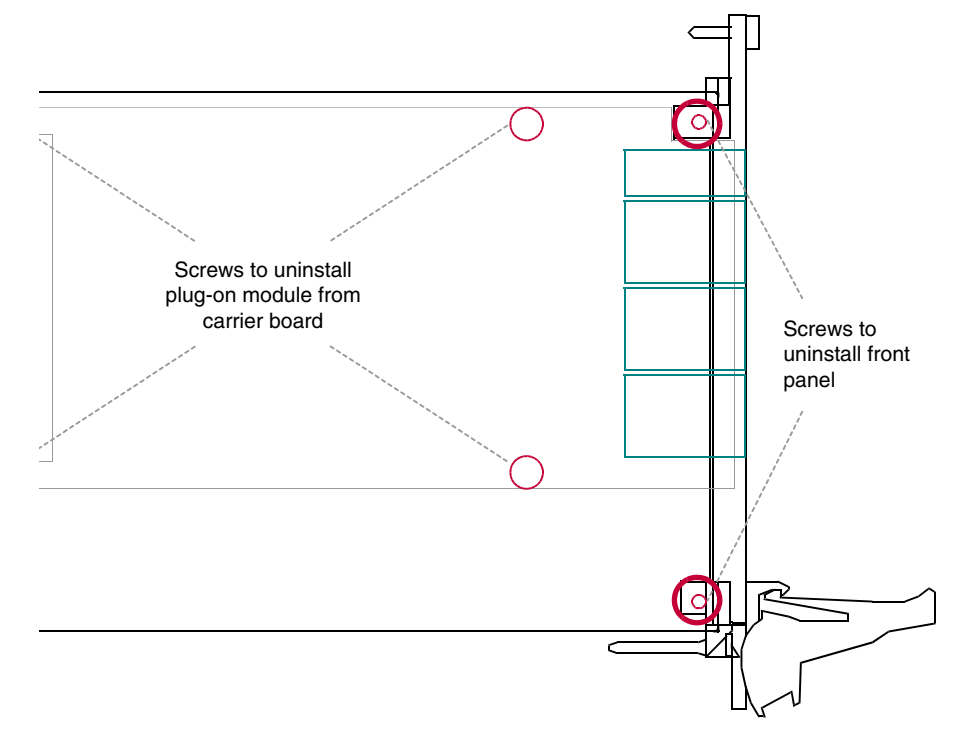

☑ Carefully remove the plug-on module from the carrier board by unplugging the J1/J2 board-to-board connectors of the module and carrier, taking care not to damage the two boards.

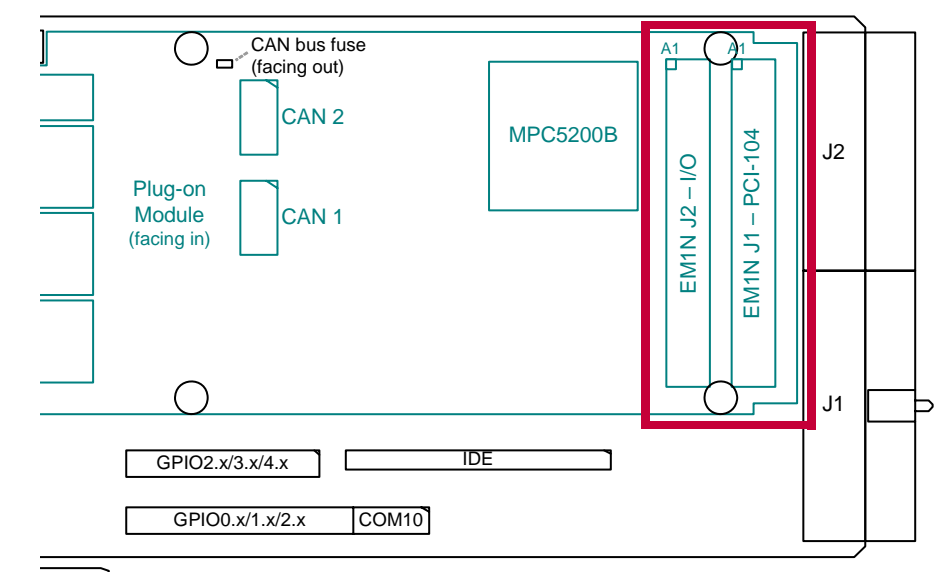

☑ Remove the two front panel screws and the two screws on top of the mounting bolts of the SA-Adapter.

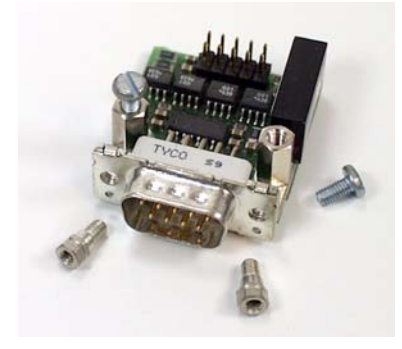

☑ Plug the suitable 10-pin prefolded ribbon cable to the respective 10-pin CAN bus connector on F12N.

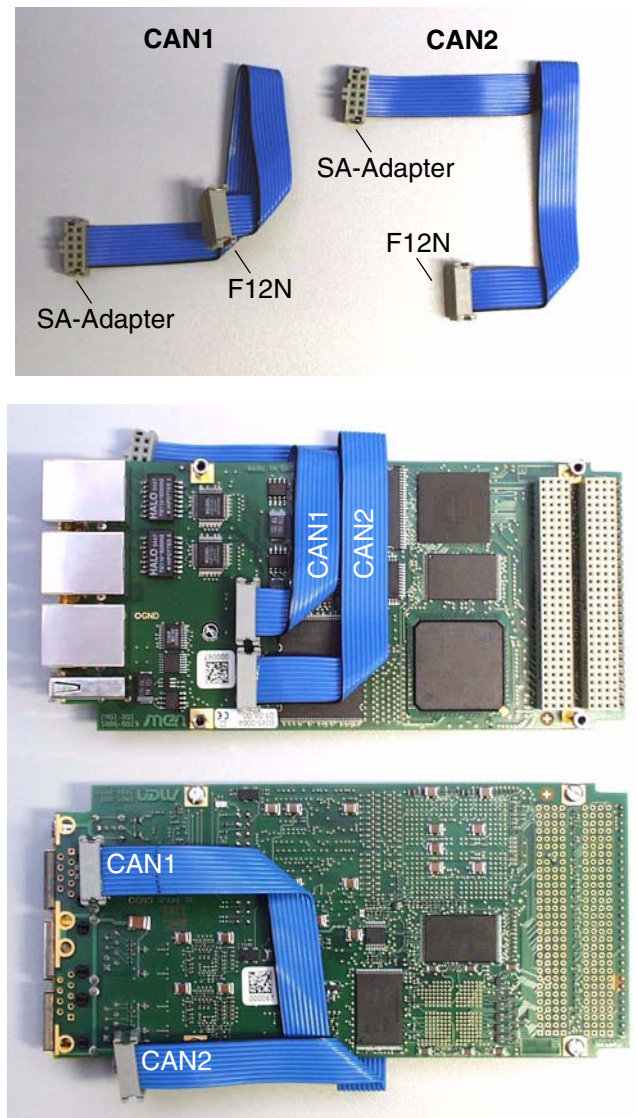

- ☑ Reinstall the plug-on module on the carrier card: Carefully align the J1/J2 connectors and press the plug-on module down until it sits tightly on the carrier board.
- ☑ Reinstall the front panel: Place the front panel back over the connectors, taking care not to damage the reset button and LEDs. Put back and fasten the two screws removed before.
- $\square$  Reinstall the four plug-on module installation screws at the bottom side of the carrier board.

☑ Plug the 10-pin connector of the ribbon cable to the 10-pin SA-Adapter connector. (The photo shows only CAN1.)

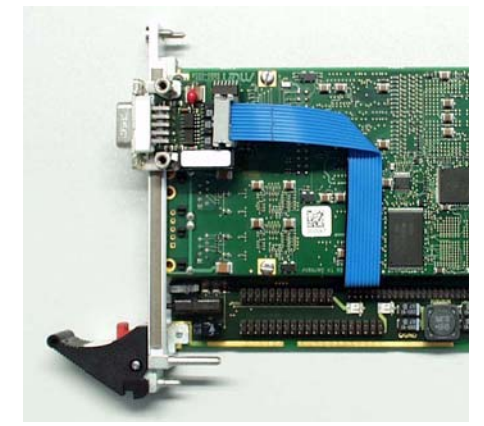

 $\square$  Use the front panel screws of the SA-Adapter to fasten the adapter at the additional front panel.

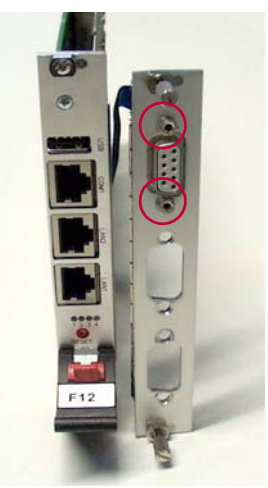

☑ You can now reinsert the board and the additional front panel into your system. Make sure to fasten the SA-Adapter front panel appropriately in your enclosure!

### 2.12.2 General

CAN bus provides an open fieldbus system for industrial applications.

Its primary characteristics are:

- Bus length up to 1,000 m
- Transfer rates: 62.5 kbits/s to 1 Mbits/s
- High immunity to external and internal errors
- Short message lengths (0..28 bytes)
- Short transfer delays due to short messages

CAN allows multimaster access according to the CSMA/CA principle (Carrier Sense Multiple Access with Collision Avoidance) with bitwise arbitration depending on the message priority. If two or more network participants want to access the bus simultaneously, it will always be the most important message that is transmitted first. This avoids loss of transmission time.

The transfer rate depends on the line length:

Table 17. CAN bus transfer rates related to line lengths and cables

| Transfer Rate | Line Length | Recommended Cables <sup>1</sup>                                 |
|---------------|-------------|-----------------------------------------------------------------|
| 1 Mbit/s      | 40 m        | 040 m: 0.25 mm <sup>2</sup> , 0.34 mm <sup>2</sup> AWG23, AWG22 |
| 500 kbits/s   | 100 m       | 40300 m: 0.34 mm <sup>2</sup> 0.6 mm <sup>2</sup> AWG22, AWG20  |
| 125 kbits/s   | 500 m       | 300600 m: 0.5 mm <sup>2</sup> , 0.6 mm <sup>2</sup> AWG20       |
| 62.5 kbits/s  | 1,000 m     | 6001,000 m: 0.75 mm <sup>2</sup> , 0.8 mm <sup>2</sup> AWG18    |

<sup>1</sup> Length and cross section

At bit rates lower than 1 Mbits/s the bus length may be lengthened significantly. A data rate of 62.5 kbits/s allows a bus length of 1,000 m. ISO 11898 compliant transceivers specify max. bus length of about 1,000 m. However, it is allowed to use bridge devices or repeaters to increase the allowed distance between ISO 11898 compliant nodes to more than 1,000 m.

### 2.12.3 Basic CAN, Full CAN and Extended CAN

CAN exists in two forms; a basic CAN and a higher form with an "acceptance filter". **Basic CAN** has a tight coupling between the CPU and the CAN controller, where all messages broadcast on the network have to be individually checked by the microcontroller. This results in the CPU being "tied up" checking messages rather than processing them, all of which tends to limit the practicable baud rate to 250kbaud. The introduction of an acceptance filter masks out the irrelevant messages, using identifiers (ID) and presents the CPU with only those messages that are of interest. This is usually referred to as **Full CAN**. The Full CAN protocol allows for two lengths of identifiers: part A allows for 11 message identification bits, which yield 2,032 different identifiers (16 are reserved), while **Extended CAN** (part B) has 29 identification bits, producing 536,870,912 separate identifiers.

### 2.13 GPIO

Five GPIO controllers are included in the FPGA. Each of them controls eight I/O signals, totalling 40 signals. Four of these signals are fixed to specific functions: GPIO2.4 is used as push-button reset input, and GPIO3.0, 3.1 and 3.5 are used to control three of the front LEDs. This leaves 36 completely user-definable lines.

All pins are directly connected to the FPGA. Voltage levels are LVTTL.

e

You can control the GPIO lines through software using MDIS4 driver software available on MEN's website. The following table gives the assignment of the GPIO controllers implemented in the F12N's FPGA to their function on the board. Normally you can identify the controllers by their instance numbers in your operating system.

| Instance | Function                                                                                                    |
|----------|----------------------------------------------------------------------------------------------------|
| 0        | GPIO lines 0.0 to 0.7 (bits 07)                                                                                          |
| 1        | GPIO lines 1.0 to 1.7 (bits 07)                                                                                          |
| 2        | GPIO lines 2.0 to 2.7 (bits 07)                                                                                          |
|          | GPIO2.4 is used for push button reset                                                                                    |
| 3        | GPIO lines 3.0 to 3.7 (bits 07)                                                                                          |
|          | GPIO3.0, GPIO3.1 and GPIO3.5 are used for front-panel user LEDs, see Chapter 2.14 Reset Button and User LEDs on page 50. |
| 4        | GPIO lines 4.0 to 4.7 (bits 07)                                                                                          |

Table 18. Assignment of 16Z034\_GPIO controllers

The GPIO signals are available on a 40-pin connector and on a 26-pin connector.

Since all of the GPIO signals are controlled by the FPGA, you could also use the two ribbon-cable connectors to implement other functions in FPGA instead of GPIO. SA-Adapters could then be used to make the functions accessible, e.g. at the front.

See MEN's website for more information on SA-Adapters.

Please contact MEN's sales team if you have special needs.

82

| Signal      | Direction | Function                                                                                                    |
|-------------|-----------|----------------------------------------------------------------------------------------------------|
| +5V         | -         | +5V power supply, current-limited to 2A by a fuse                                                                                                    |
| GND         | -         | Ground                                                                                                    |
| GPIO0.[7:0] | in/out    | GPIO lines of controller 0                                                                                                    |
| GPIO1.[7:0] | in/out    | GPIO lines of controller 1                                                                                                    |
| GPIO2.[7:0] | in/out    | GPIO lines of controller 2                                                                                                    |
|             |           | GPIO2.4 is used as push-button reset input and <b>must not</b> be configured as an output. See also Chapter 2.14 Reset Button and User LEDs on page 50. |
|             |           | GPIO2.4 to GPIO2.7 are available on both I/O connectors. Please keep in mind that you can use each signal on only one of the connectors.                |
| GPIO3.[7:0] | in/out    | GPIO lines of controller 3                                                                                                    |
|             |           | GPIO3.0, GPIO3.1 and GPIO3.5 are used for<br>front-panel user LEDs, see Chapter 2.14 Reset<br>Button and User LEDs on page 50.                          |
| GPIO4.[7:0] | in/out    | GPIO lines of controller 4                                                                                                    |
| LED[3:1]    | out       | GPIO lines used for LED control (LEDs 13)                                                                                                    |
| PBRST#      | in        | Push button reset                                                                                                    |

Table 19. Signal mnemonics of 40-pin and 26-pin GPIO connectors

### 2.13.1 Connection

#### 2.13.1.1 Connection of GPIO0.x, GPIO1.x and GPIO2.x

The 40-pin connector provides GPIO groups 0, 1 and 2. Each group has ten pins, including +5V and GND.

Note: The 40-pin connector also includes UART interface COM10, which are described in Chapter 2.11 UART COM10 Interface on page 35.

Connector types:

40

39

31

33

35

37

39

- 40-pin low-profile plug, 2.54mm pitch, for ribbon-cable connection
- Mating connector: 40-pin IDC receptacle, e.g. Elco Series 8290 IDC socket

|  | -   |         |    |         |         |
|--|-----|---------|----|---------|---------|
|  | 1   |         | 2  | 00110   | COM10   |
|  | ••• | CONTO   |    | COMITO  | CONTO   |
|  | 9   |         | 10 |         |         |
|  | 11  | GND     | 12 | +5V     |         |
|  | 13  | GPIO0.0 | 14 | GPIO0.1 |         |
|  | 15  | GPIO0.2 | 16 | GPIO0.3 | GPIO0.x |
|  | 17  | GPIO0.4 | 18 | GPIO0.5 |         |
|  | 19  | GPIO0.6 | 20 | GPIO0.7 |         |
|  | 21  | GND     | 22 | +5V     |         |
|  | 23  | GPIO1.0 | 24 | GPIO1.1 |         |
|  | 25  | GPIO1.2 | 26 | GPIO1.3 | GPIO1.x |
|  | 27  | GPIO1.4 | 28 | GPIO1.5 |         |
|  | 29  | GPIO1.6 | 30 | GPIO1.7 |         |

32

34

36

38

40

+5V

GPIO2.1

GPIO2.3

GPIO2.5

**GPIO2.7** 

Table 20. Pin assignment of 40-pin GPIO connector – GPIO0.x/1.x/2.x

GND

GPIO2.0

GPIO2.2

GPIO2.4/PBRST#

GPIO2.6

GPIO2.x

### 2.13.1.2 Connection of GPIO3.x and GPIO4.x

The 26-pin connector provides GPIO groups 3 and 4. In addition, four signals of group 2 are also accessible on this connector, as an alternative to the 40-pin connector. Each group includes +5V and GND pins.

Three GPIOs of group 3 are used for control of the user LEDs at the front panel. See also Chapter 2.14 Reset Button and User LEDs on page 50.

Connector types:

- 40-pin low-profile plug, 2.54mm pitch, for ribbon-cable connection
- Mating connector: 40-pin IDC receptacle, e.g. Elco Series 8290 IDC socket

|    | 1  |    | 1  | GND            | 2  | +5V          |         |
|----|----|----|----|----------------|----|--------------|---------|
| 1  |    | 2  | 3  | GPIO3.0/LED1   | 4  | GPIO3.1/LED2 |         |
|    |    |    | 5  | GPIO3.2        | 6  | GPIO3.3      | GPIO3.x |
|    |    |    | 7  | GPIO3.4        | 8  | GPIO3.5/LED3 |         |
|    |    |    | 9  | GPIO3.6        | 10 | GPIO3.7      |         |
|    |    |    | 11 | GND            | 12 | +5V          |         |
|    |    |    | 13 | GPIO4.0        | 14 | GPIO4.1      |         |
|    |    |    | 15 | GPIO4.2        | 16 | GPIO4.3      | GPIO4.x |
|    |    |    | 17 | GPIO4.4        | 18 | GPIO4.5      |         |
|    |    |    | 19 | GPIO4.6        | 20 | GPIO4.7      |         |
|    |    |    | 21 | GND            | 22 | +5V          |         |
| 39 |    | 40 | 23 | GPIO2.4/PBRST# | 24 | GPIO2.5      | GPIO2.x |
|    | [] |    | 25 | GPIO2.6        | 26 | GPIO2.7      |         |

Table 21. Pin assignment of 26-pin GPIO connector – GPIO2.x/3.x/4.x

### 2.14 Reset Button and User LEDs

The F12N has a reset button and four status LEDs. The reset button is recessed at the front panel and requires a tool, e.g. pen to be pressed, preventing the button from being inadvertently activated.

Three of the status LEDs are user LEDs driven by GPIO lines 3.0, 3.1 and 3.5. Programming these signals as outputs and driving them to logic 0 means the LED is turned on. You can control the GPIO lines using MDIS4 driver software available on MEN's website. See also Chapter 2.13 GPIO on page 46 for a reference on GPIO controllers.

The Power LED shows the power status, i.e. it is always on when the board is powered.

|      | LED No. / Color | Function                             |
|------|-----------------|--------------------------------------|
| 0000 | 1 - red         | User LED, controlled through GPIO3.0 |
| 1234 | 2 - yellow      | User LED, controlled through GPIO3.1 |
|      | 3 - yellow      | User LED, controlled through GPIO3.5 |
|      | 4 - green       | Power LED                            |

Table 22. Front-panel LEDs

### 2.15 CompactPCI Interface

#### 2.15.1 General

The F12N is a 3U CompactPCI system slot board fully compatible with CompactPCI specification PICMG 2.0 Rev. 3.0. It implements a 32-bit/32-MHz PCI interface to the CompactPCI backplane which uses a +3.3V signaling voltage. It also tolerates +5V.

The local PCI bus and the CompactPCI bus are coupled using a PCI2050GHK PCIto-PCI bridge. The board supports seven external PCI bus masters.

The F12N is also available without the PCI-to-PCI bridge for busless operation.

### 2.15.2 CompactPCI Extensions

The F12N provides separate clocks for slots 7 and 8 (CLK5, CLK6).

Moreover it supports the PXI specification (issued by National Instruments, Inc.): It provides four independently programmable trigger lines connected to *PXI\_TRIG0* to *PXI\_TRIG3*.

The pin assignment of connectors J1 and J2 as defined in the CompactPCI specification will not be repeated here. The table below shows the special features of the F12N (i.e. the upper half of J2) only.

Table 23. Pin assignment of CompactPCI J2 (110-pin type "B" modified)

|          |    | F   | Е     | D     | С   | В         | А         |
|----------|----|-----|-------|-------|-----|-----------|-----------|
|          | 22 | GND | RES   | RES   | RES | RES       | RES       |
| FEDCBA   | 21 | GND | RES   | RES   | RES | GND       | CLK6      |
| 22       | 20 | GND | RES   | GND   | RES | GND       | CLK5      |
|          | 19 | GND | RES   | RES   | RES | GND       | GND       |
|          | 18 | GND | RES   | GND   | RES | RES       | PXI_TRIG3 |
|          | 17 | GND | GNT6# | REQ6# | RES | GND       | PXI_TRIG2 |
| 19999991 | 16 | GND | RES   | GND   | RES | PXI_TRIG0 | PXI_TRIG1 |
|          | 15 | GND | GNT5# | REQ5# | RES | GND       | RES       |

Table 24. Signal mnemonics of CompactPCI J2

| Signal         | Direction | Function                                                                 |
|----------------|-----------|--------------------------------------------------------------------------|
| CLK[6:5]       | out       | Clocks 5 and 6                                                           |
| GND            | -         | Logic ground                                                             |
| PXI_TRIG[3:0]  | in/out    | Trigger lines according to PXI specification 2.0 (inputs after power-up) |
| REQ#/GNT#[6:5] | in/out    | Request/grant pairs 5:6                                                  |
| RES            | -         | Reserved                                                                 |

# 3 FPGA

#### 3.1 General

The FPGA – as a part of the F12N – represents an interface between a user-selectable configuration of I/O modules (IP cores) and the PCI bus. The PCI core included in the FPGA can be a PCI target or master. It can be accessed via memory single/burst read/write cycles.

The Wishbone bus is the uniform interface to the PCI bus. However, the FPGA may have multiple internal buses, so that IP cores can be connected to one of several internal buses, e.g. Wishbone or Avalon. This guarantees the highest possible flexibility for different configurations of the FPGA.

Typically each implementation contains basic system functions such as reset and interrupt control etc. and the system library, which are also IP cores.

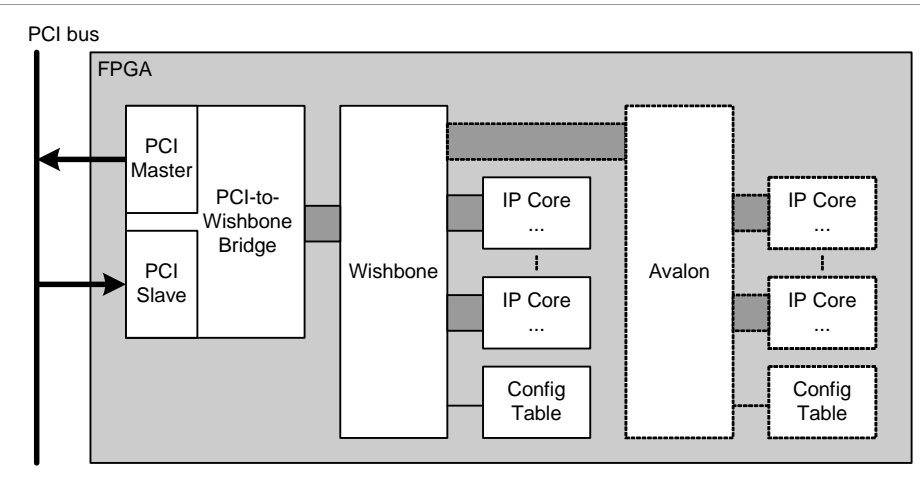

Figure 4. FPGA – Block diagram (exemplary)

A configuration table provides the information which modules are implemented in the current configuration. Furthermore the revision, the instance number (one module can be instantiated more than one time), the interrupt routing and the base address of the module are stored. At initialization time, the CPU has to read the configuration table to get the information of the base addresses of the included modules.

Note that with regard to the FPGA resources such as available logic elements or pins it is not possible to grant all possible combinations of the FPGA IP cores. The following chapter describes one possible configuration of the FPGA. Please ask our sales staff for other configurations.

You can find an overview and descriptions of all available FPGA IP cores on MEN's website.

## 3.2 Standard Factory FPGA Configuration

#### 3.2.1 IP Cores

The factory FPGA configuration for standard boards comprises the following FPGA IP cores:

- 16Z024-01\_Chameleon Chameleon table
- 16Z069\_RST Reset controller
- 16Z052\_GIRQ Interrupt controller
- 16Z070\_IDEDISK IDE controller for NAND Flash
- 16Z043\_SDRAM Additional SDRAM controller
- 16Z023\_IDE\_NHS IDE controller, non-hot-swap
- 16Z087\_ETH Ethernet controller (10/100Base-T)
- 16Z025\_UART UART controller (controls COM10)
- 16Z034\_GPIO GPIO controller (40 lines / 5 IP cores, for general I/O, LEDs and *PBRST#*)

This configuration matches the pin assignment given in this manual for the board-to-board I/O connector.

### 3.2.2 FPGA Configuration Table

The resulting configuration table of the standard FPGA is as follows:

Note: 16Z070\_IDEDISK consists of three cores:

- 16Z053\_IDEATA
- 16Z068\_IDETGT
- 16Z063\_NANDRAW

| Table 25  | FPGA - | Factory | standard | configuration | table | f∩r | F12N   |
|-----------|--------|---------|----------|---------------|-------|-----|--------|
| Table 25. | FFGA – | raciory | Slanuaru | connyuration  | lavie | iui | F 121V |

| IP Core             | Device | Variant | Revision | Interrupt | Group | Instance | BAR | Offset |
|---------------------|--------|---------|----------|-----------|-------|----------|-----|--------|
| 16Z024-01_Chameleon | 24     | 1       | А        | 3F        | 0     | 0        | 0   | 0      |
| 16Z069_RST          | 69     | 0       | 5        | 3F        | 0     | 0        | 0   | 100    |
| 16Z052_GIRQ         | 52     | 0       | 4        | 3F        | 0     | 0        | 0   | 200    |
| 16Z023_IDE_NHS      | 23     | 0       | 8        | 1         | 0     | 0        | 0   | 300    |
| 16Z034_GPIO         | 34     | 0       | 7        | 2         | 0     | 0        | 0   | 400    |
| 16Z034_GPIO         | 34     | 0       | 7        | 3         | 0     | 1        | 0   | 500    |
| 16Z034_GPIO         | 34     | 0       | 7        | 4         | 0     | 2        | 0   | 600    |
| 16Z034_GPIO         | 34     | 0       | 7        | 5         | 0     | 3        | 0   | 700    |
| 16Z034_GPIO         | 34     | 0       | 7        | 6         | 0     | 4        | 0   | 800    |
| 16Z025_UART         | 25     | 0       | F        | 7         | 0     | 0        | 0   | 900    |
| 16Z087_ETH          | 87     | 0       | 2        | 8         | 0     | 0        | 0   | A00    |
| 16Z043_SDRAM        | 21     | 0       | F        | 9         | 1     | 0        | 1   | 0      |
| 16Z053_IDEATA       | 22     | 0       | F        | А         | 1     | 0        | 2   | 0      |
| 16Z068_IDETGT       | 31     | 0       | F        | В         | 1     | 0        | 3   | 2000   |
| 16Z063_NANDRAW      | 18     | 0       | 7        | С         | 1     | 0        | 3   | 600    |

All values in the table are given in hexadecimal notation.

# 4 MENMON

#### 4.1 General

MENMON is the CPU board firmware that is invoked when the system is powered on.

The basic tasks of MENMON are:

- Initialize the CPU and its peripherals.
- Load the FPGA code (if applicable).
- PCI auto configuration.
- Perform self-test.
- Provide debug/diagnostic features on MENMON command line.
- Interaction with the user via touch panel/TFT display (if supported by FPGA).<sup>1</sup>
- Boot operating system.
- Update firmware or operating system.

3

The following description only includes board-specific features. For a general description and in-depth details on MENMON 3.x, please refer to the MENMON 2nd Edition User Manual.

<sup>&</sup>lt;sup>1</sup> Not supported by standard F12N!

## 4.1.1 State Diagram

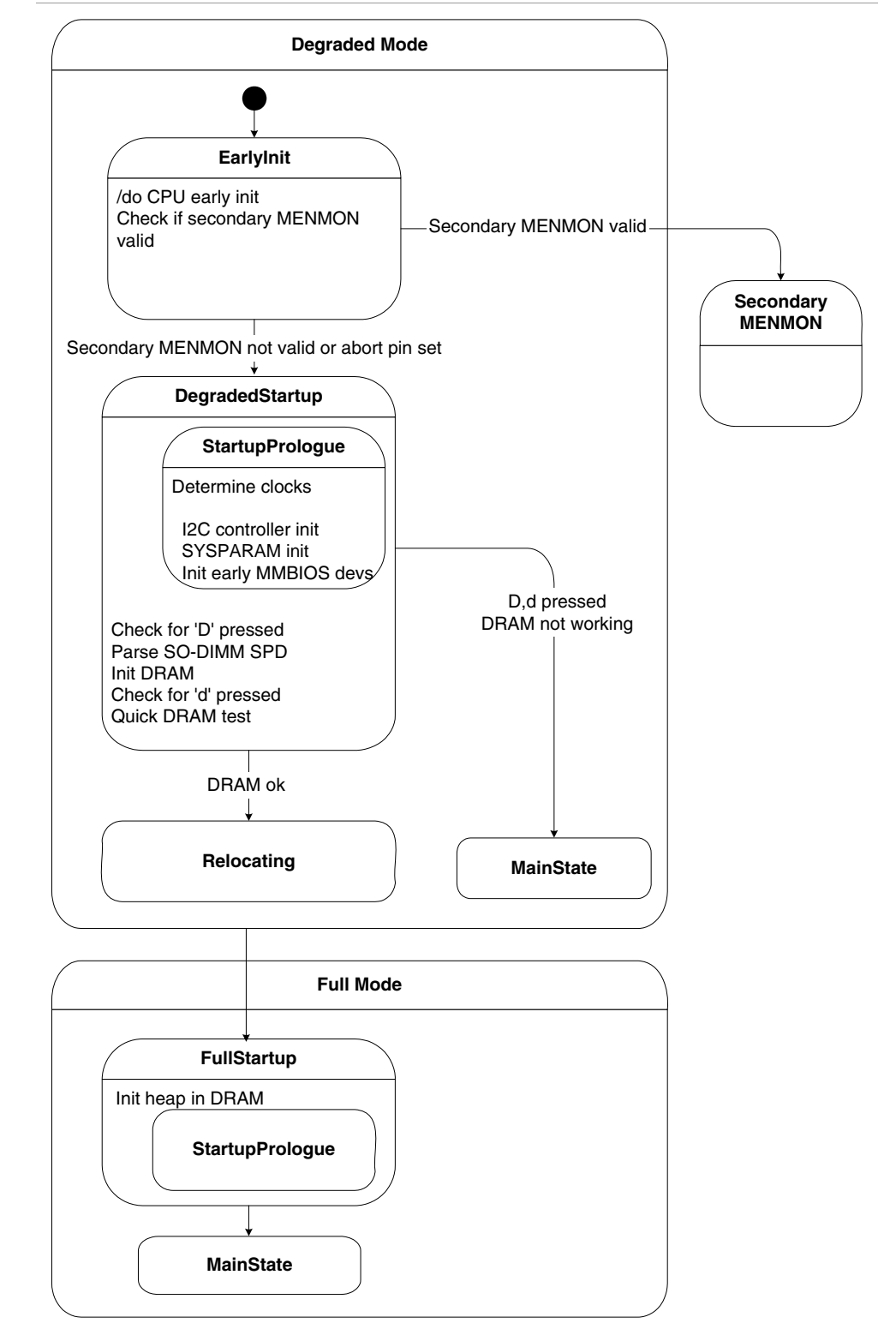

Figure 5. MENMON – State diagram, Degraded Mode/Full Mode

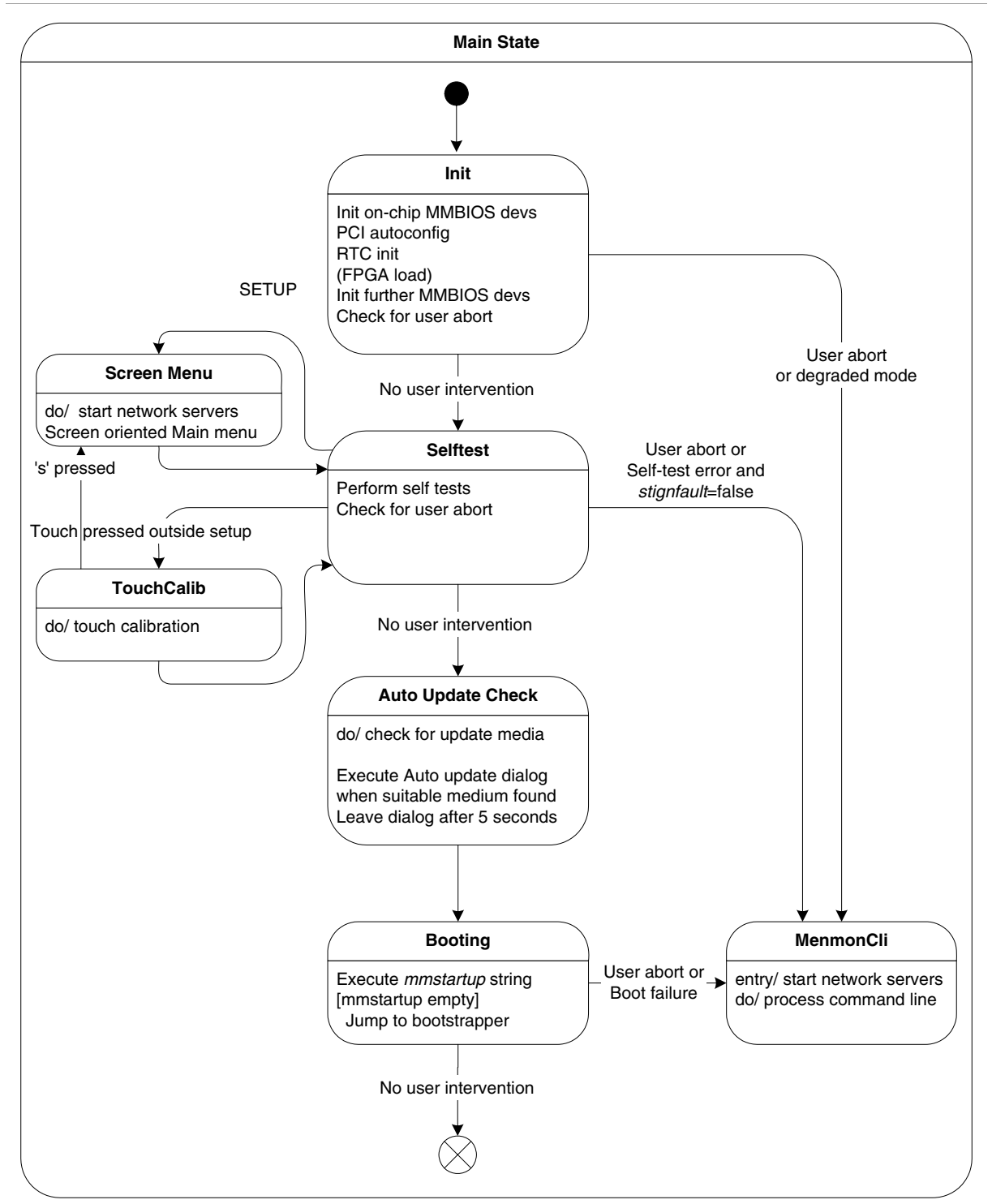

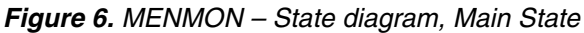

#### 4.2 Interacting with MENMON

To interact with MENMON, you can use the following consoles:

- UART COM1
- UART COM10 (FPGA)
- Telnet via network connection
- HTTP /monpage via network connection

The default setting of the COM ports is 9600 baud, 8 data bits, no parity, and one stop bit.

#### 4.2.1 Entering the Setup Menu/Command Line

During normal boot, you can abort the booting process in different ways during the self-test:

- Press the "s" key to enter the Setup Menu.
- Press "ESC" to enter the command line.

By default, the self-test is not left until 3 seconds have elapsed (measured from the beginning of the self-test), even if the actual test has finished earlier, to give the user a chance to abort booting and enter the Setup Menu.

### 4.3 Configuring MENMON for Automatic Boot

You can configure how MENMON boots the operating system either through the Setup Menu or through the command line.

In the Basic Setup Menu you can select the boot sequence for the bootable devices on the F12N. The selected sequence is stored in system parameter *mmstartup* as a string of MENMON commands. For example, if the user selects: "Int. CF, Ether, (None)", the *mmstartup* string will be set to "DBOOT 0; NBOOT TFTP".

You can view and modify this string directly, using the Expert Setup Menu, option *Startup string*, or through the command-line command *EE-MMSTARTUP*.

(See also MENMON 2nd Edition User Manual for further details.)

### 4.4 Updating Boot Flash and NAND Flash

Starting from version 1.13 of the F12N MENMON (with USB support) the **primary MENMON is only used to update the secondary MENMON**.

#### 4.4.1 Update via the Serial Console using SERDL

You can use command SERDL to update program data using the serial console.

The following table shows the F12N locations:

| File Name<br>Extension | Typical File Name  | Password for<br>SERDL | Location                                                |
|------------------------|--------------------|-----------------------|---------------------------------------------------------|
| .PMM                   | MENMON_EM01.PMM    | PMENMON               | Primary MENMON                                          |
| .SMM                   | MENMON_EM01.SMM    | MENMON                | Secondary MENMON                                        |
| .FP0                   | EM01A11IC002A1.FP0 | FPGA0                 | FPGA0 code                                              |
| .FP1                   | EM01A11IC002A1.FP1 | FPGA1                 | FPGA1 code (backup)                                     |
| .Fxxx                  | MYFILE.F000        | -                     | Starting at sector <i>xxx</i> in boot Flash             |
| .Exx                   | MYFILE.E00         | -                     | Starting at byte <i>xx</i> in EEPROM                    |
| .Cxx                   | DSKIMG.C00         | DISK                  | Starting at sector <i>xx</i> in NAND Flash <sup>1</sup> |
| .Bxx                   | DSKIMG.B00         | DISK                  | Starting at sector <i>xx</i> in external CompactFlash   |

Table 26. MENMON – Program update files and locations

<sup>1</sup> The supported file size is limited because of the size of the download area, i.e. 32MB..128MB. The maximum file size is 96 MB.

### 4.4.2 Update from Network using NDL

You can use the network download command *NDL* to download the update files from a TFTP server in network. The file name extensions, locations and passwords are the same as for the *SERDL* command.

### 4.4.3 Update via Program Update Menu

The following Program Update Menu is implemented in the F12N MENMON:

```
Program Update Menu
>Copy external CF -> internal CF (1:1)
Copy external CF:IMAGE.COO -> internal CF
Copy external CF:IMAGE.FPO -> boot flash FPGA code
Copy external CF:IMAGE.FP1 -> boot flash fallback FPGA code
Copy external CF:IMAGE.SMM -> boot flash sec. MENMON
Copy internal CF -> external CF (1:1)
```

### 4.4.4 Automatic Update Check

MENMON's automatic update check looks for some special files on the external CompactFlash card.

The files that are searched for are:

- Name stored in system parameter *bf* or *bootfile*, or if this is empty *BOOTFILE*<sup>1</sup> If this file is found, it is assumed that the entire external CompactFlash is supposed to be copied to internal Flash.
- *IMAGE.C00* If this file is found, it is assumed that *IMAGE.C00* contains an image of a CompactFlash card. (See also Table 26, MENMON Program update files and locations, on page 58.)

To allow MENMON to locate these files, they must be in the root directory of a DOS FS. This works on unpartitioned media or on drives with one partition.

MENMON does not automatically start the copying process. Depending on the type of file found, it presents different menus to the user:

In case *BOOTFILE* was found:

Detected an update capable external CompactFlash

>Ignore, continue boot

Copy external CF -> internal CF (1:1)

Boot from external CompactFlash

In case IMAGE.CO0 was found:

Detected an update capable external CompactFlash

>Ignore, continue boot

Copy external CF:IMAGE.COO -> internal CF

The copying process is then performed in the same way as a standard sector-bysector media copy program update (see MENMON 2nd Edition User Manual).

If there is no user input for 5 seconds after the menu appears, booting continues.

<sup>1</sup> MENMON versions < 3.4 only search for *BOOTFILE*.

2

#### 4.4.5 Updating MENMON Code

Updates of MENMON are available for download from MEN's website. MENMON's integrated Flash update functions allow you to do updates yourself. However, you need to take care and follow the instructions given here. Otherwise, you may make your board inoperable!

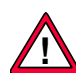

In any case, read the following instructions carefully!

Please be aware that you do MENMON updates at your own risk. After an incorrect update your CPU board may not be able to boot.

WARNING: After a MENMON update, the hardware revision displayed by MENMON will most probably be different from the actual hardware revision of your CPU board, because MENMON follows MEN's hardware revision updates.

Do the following to update MENMON:

- ☑ Unzip the downloaded file, e.g. *menmon\_EM01.zip*, into a temporary directory.
- ☑ Connect a terminal emulation program with the COM 1 port of your F12N and set the terminal emulation program to 9600 baud, 8 data bits, 1 stop bit, no parity, no handshaking (if you haven't changed the target baud rate on your own).
- ☑ Power on your F12N, and press "ESC" immediately.
- ☑ In your terminal emulation program, you should see the "MenMon>" prompt.

If you are updating to MENMON version >= 1.13, you need to update primary MENMON first:

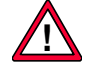

- Note: Do the following three steps only with MENMON versions >= 1.13! Since the Flash layout has changed, MENMON versions < 1.13 are not compatible with versions >= 1.13. It is **not possible** to simply recover previous MEN-MON contents!
- ☑ Enter "SERDL PMENMON" to update the primary MENMON. You should now see a "C" character appear every 3 seconds.
- ☑ In your terminal emulation program, start a "YModem" download of file *menmon\_EM01.pmm* (for example, with Windows Hyperterm, select *Transfer* > *Send File* with protocol "YModem").
- $\square$  When the download is completed, reset the F12N.

In any case, continue as follows now to update the secondary MENMON:

- ☑ Enter "SERDL MENMON" to update the secondary MENMON. You should now see a "C" character appear every 3 seconds.
- ☑ In your terminal emulation program, start a "YModem" download of file menmon\_EM01.smm (for example, with Windows Hyperterm, select Transfer > Send File with protocol "YModem").
- $\blacksquare$  When the download is completed, reset the F12N.

## 4.5 Diagnostic Tests

#### 4.5.1 Ethernet

Table 27. MENMON – Diagnostic tests: Ethernet

| Test Name | Description                       | Availability       |  |
|-----------|-----------------------------------|--------------------|--|
| ETHER0    | Ethernet 0 internal loopback test | Always             |  |
|           | Groups: POST AUTO                 |                    |  |
| ETHER1    | Ethernet 1 internal loopback test | MENMON BIOS device |  |
|           | Groups: POST AUTO                 | "ETHER1" present   |  |
| ETHER0_X  | Ethernet 0 external loopback test | Always             |  |
|           | Groups: NONAUTO ENDLESS           |                    |  |
| ETHER1_X  | Ethernet 1 external loopback test | MENMON BIOS device |  |
|           | Groups: NONAUTO ENDLESS           | "ETHER1" present   |  |

### 4.5.1.1 Ethernet Internal Loopback Test

The test

- configures the network interface for loopback mode (on PHY)
- verifies that the interface's ROM has a good checksum
- verifies that the MAC address is valid (not 0xFFFFF...)
- sends 10 frames with 0x400 bytes payload each
- verifies that frames are correctly received on the same interface.

If the network interface to test is the currently activated interface for the MENMON network stack, the interface is detached from the network stack during test and reactivated after test.

Checks:

- Connection between CPU and LAN controller
- Connection between LAN controller and PHY

Does not check:

- Connection between PHY and physical connector
- Interrupt line
- All LAN speeds

### 4.5.1.2 Ethernet External Loopback Test

This test is the same as the Ethernet Internal Loopback Test, but requires an external loopback connector. Before sending frames, the link state is monitored. If it is not ok within 2 seconds, the test fails.

Checks:

- Connection between CPU and LAN controller
- Connection between LAN controller and PHY
- Connection between PHY and physical connector

Does not check:

- Interrupt line
- All LAN speeds

#### 4.5.2 SDRAM

#### Table 28. MENMON – Diagnostic tests: SDRAM

| Test Name | Description                 | Availability |
|-----------|-----------------------------|--------------|
| SDRAM     | Quick SDRAM connection test | Always       |
|           | Groups: POST AUTO           |              |
| SDRAM_X   | Full SDRAM test             | Always       |
|           | Groups: NONAUTO ENDLESS     |              |

### 4.5.2.1 Quick RAM Test

This quick test checks most of the connections to the RAM chips but does not test all RAM cells. It executes very quickly (within milliseconds).

This test is non-destructive (saves/restores original RAM content).

Checks:

- All address lines
- All data lines
- Byte enable signals
- Indirectly, checks clock and other control signals

Does not check:

- SDRAM cells
- Burst mode

### 4.5.2.2 Extended RAM Test

This full-featured memory test allows to test all RAM cells. Depending on the size of the SDRAM, this test can take up to one minute.

It tests 8-, 16- or 32-bit access, each with random pattern, and single and burst access.

On each pass, this test first fills the entire memory (starting with the lowest address) with the selected pattern, using the selected access mode, and then verifies the entire block.

This test is destructive.

Checks:

- All address lines
- All data lines
- All control signals
- All SDRAM cells

### 4.5.3 EEPROM

Table 29. MENMON – Diagnostic tests: EEPROM

| Test Name | Description                   | Availability |
|-----------|-------------------------------|--------------|
| EEPROM    | I2C access/Magic nibble check | Always       |
|           | Groups: POST AUTO ENDLESS     |              |

This test reads the first EEPROM cell over SMB and checks if bits 3..0 of this cell contain the magic nibble  $0 \times D$ .

#### 4.5.4 IDE/NAND Flash

| Table 30. | MENMON - | Diagnostic | tests: | IDE/NAND | Flash |
|-----------|----------|------------|--------|----------|-------|
|-----------|----------|------------|--------|----------|-------|

| Test Name | Description                                           | Availability                      |
|-----------|-------------------------------------------------------|-----------------------------------|
| IDE       | IDE master access / sector 0<br>access                | MENMON BIOS device 1/0<br>present |
|           | Groups: NONAUTO ENDLESS                               |                                   |
| IDE0-NAND | Check if IDE NAND Flash device<br>("disk") is present | Always                            |
|           | Groups: POST                                          |                                   |

The test first performs an ATA register test, then reads sector 0 from the IDE device without verifying the content of the sector.

Checks:

- Most ATA control lines
- Basic ATA transfer

Does not check:

- ATA signals IRQ, DAK, DRQ
- Partition table or file system on disk

### 4.5.5 COM1 Port

| Table 31. MENMON – Diagnostic tests: COM1 pol | rt |
|-----------------------------------------------|----|
|-----------------------------------------------|----|

| Test Name | Description                                                                 | Availability |
|-----------|-----------------------------------------------------------------------------|--------------|
| COM1      | External loopback test RXD/TXD/<br>RTS/CTS                                  | Always       |
|           | Groups: NONAUTO ENDLESS                                                     |              |
|           | Note: Test will be SKIPPED when<br>COM1 is currently used as a con-<br>sole |              |

This test requires an external test adapter connecting:

- TXD and RXD
  - To test TXD/RXD, a test string is sent through the UART.
- RTS and CTS (optionally), not yet implemented

To test TXD/RXD, a test string is sent through the UART.

To test handshake lines, the lines are toggled and it is checked whether input lines follow.

### 4.5.6 Primary/Secondary MENMON

Table 32. MENMON – Diagnostic tests: Primary/Secondary MENMON

| Test Name | Description               | Availability |
|-----------|---------------------------|--------------|
| CHECKSUM  | Checksum Primary MENMON   | Always       |
| PMM       | Groups: POST AUTO         |              |
| CHECKSUM  | Checksum Secondary MENMON | Always       |
| SMM       | Groups: POST AUTO         |              |

### 4.5.7 Watchdog Timer Test

Table 33. MENMON – Diagnostic tests: Watchdog timer

| Test Name | Description                                                                    | Availability                               |
|-----------|--------------------------------------------------------------------------------|--------------------------------------------|
| WDOG      | Watchdog timer test<br>Tests if board resets when watch-<br>dog timer expires. | Safety mode enabled<br>(default: disabled) |
|           | Groups: POST AUTO                                                              |                                            |

### 4.5.8 RTC

Table 34. MENMON – Diagnostic tests: RTC

| Test Name | Description                | Availability |
|-----------|----------------------------|--------------|
| RTC       | Quick presence test of RTC | Always       |
|           | Groups: POST AUTO          |              |
| RTC_X     | Extended test of RTC       | Always       |
|           | Groups: NONAUTO ENDLESS    |              |

### 4.5.8.1 RTC Test

This is a quick presence test of the real-time clock (RTC) and is executed on POST. Checks:

• Presence of RTC (I2C access)

Does not check:

- If RTC is running
- RTC backup voltage

### 4.5.8.2 Extended RTC Test

Checks:

- Presence (e.g. I2C access)
- RTC is running

Does not check:

• RTC backup voltage

### 4.6 MENMON Configuration and Organization

#### 4.6.1 Consoles

You can select the active consoles by means of system parameters *con0..con3*:

| Parameter<br>(alias) | Description                                            | Default                 | User<br>Access |
|----------------------|--------------------------------------------------------|-------------------------|----------------|
| con0con3             | CLUN of console 03.                                    | <i>con0</i> : 08 (COM1) | Read/write     |
|                      | CLUN=0×00: disable                                     | <i>con1</i> : 00 (none) |                |
|                      | CLUN=0xFF: Autoselect next                             | <i>con2</i> : 00 (none) |                |
|                      | available console                                      | <i>con3</i> : 00 (none) |                |
|                      | <i>con0</i> is implicitly the debug console            |                         |                |
| gcon                 | CLUN of graphics device to<br>display boot logo        | 0xFF <b>(AUTO)</b>      | Read/write     |
|                      | CLUN=0×00: disable                                     |                         |                |
|                      | CLUN=0xFF: Autoselect first available graphics console |                         |                |

Table 35. MENMON – System parameters for console selection

### 4.6.2 Video Modes

None of the included drivers allows to change the video mode.

### 4.6.3 Abort Pin

The F12N has an extra pin (P1.1) which can be pulled to ground. (Connect pin 1 to pin 2.)

Forcing the pin to ground will have the following effect:

- Default console ports (*conX* settings) will be used.
- Default baud rate will be used.
- Stay in primary MENMON.
- Go into MENMON command line.

# 4.6.4 MENMON Memory Map

#### 4.6.4.1 MENMON Memory Address Mapping

Table 36. MENMON – Address map (full-featured mode)

| Address Space           | Size            | Description                                                                        |
|-------------------------|-----------------|------------------------------------------------------------------------------------|
| 0x 0000 0000 0000 1400  | 5 KB            | Exception vectors                                                                  |
| 0x 0000 3000 0000 3FFF  | 4 KB            | MENMON parameter string                                                            |
| 0x 0000 4200 0000 42FF  | 100 bytes       | VxWorks Bootline                                                                   |
| 0x 0000 4300 00FF FFFF  | Nearly<br>16 MB | Free                                                                               |
| 0x 01D0 0000 01EF FFFF  | 2 MB            | Heap2                                                                              |
| 0x 01F0 0000 01F7 FFFF  | 512 KB          | Text + Reloc                                                                       |
| 0x 01F8 0000 01F8 FFFF  | 64 KB           | Stack                                                                              |
| 0x 01F9 0000 01F9 FFFF  | 64 KB           | Stack for user programs and operating system boot                                  |
| 0x 01FA 0000 01FE FFFF  | 384 KB          | Неар                                                                               |
| 0x 01FF 0000 01FF FFFF  | 64 KB           | Not touched for OS post mor-<br>tem buffer i.e. VxWorks<br>WindView or MDIS debugs |
| 0x 0200 0000 End of RAM |                 | Free or download area                                                              |

#### 4.6.4.2 Boot Flash Memory Map

There is no boot Flash space available to the user on the F12N. (For operating system and user storage purposes there is NAND Flash on board with ATA block device interface.)

| Address Space          | Description                                                                                                    |
|------------------------|----------------------------------------------------------------------------------------------------|
| 0x FFx0 0000 FFDF FFFF | For 4 MB / 8 MB Flash: Available to user                                                                                      |
|                        | x = C for 4 MB Flash<br>x = 8 for 8 MB Flash                                                                                  |
| 0x FFE0 0000 FE07 FFFF | Up to 512 KB initial FPGA code                                                                                                |
| 0x FFE8 0000 FFEF FFFF | Optional: up to 512 KB fallback FPGA code.<br>Available to user if fallback FPGA code or a<br>graphics boot logo are not used |
| Ox FFF0 0000 FFF3 FFFF | Primary MENMON (MENMON version >= 1.13)                                                                                       |
| 0x FFF0 0000 FFF7 FFFF | Primary MENMON (MENMON version < 1.13)                                                                                        |
| 0x FFF4 0000 FFFF FFFF | Secondary MENMON (MENMON version >= 1.13)                                                                                     |
| 0x FFF8 0000 FFFF FFFF | Secondary MENMON (MENMON version < 1.13)                                                                                      |

Table 37. MENMON – Boot Flash memory map (2 MB)

### 4.6.5 MENMON BIOS Logical Units

. . . . . . .

The following table shows fixed assigned CLUNs. All other CLUNs are used dynamically.

| CLUN | MENMON<br>BIOS Name | Description                                                      |
|------|---------------------|------------------------------------------------------------------|
| 0x00 | IDE0                | NAND Flash IDE                                                   |
| 0x01 | IDE1                | IDE devices controlled by on-board FPGA                          |
| 0x02 | ETHER0              | On-board Ethernet #0 (LAN1, MPC5200B)                            |
| 0x05 | USB                 | USB controller                                                   |
| 0x08 | COM1                | UART COM1                                                        |
| 0x0B | COM10               | UART COM10 of on-board FPGA UART                                 |
| 0x20 |                     | All other devices dynamically detected on PCI or<br>FPGA devices |
| 0x40 |                     | Telnet console                                                   |
| 0x41 |                     | HTTP monitor console                                             |

Table 38. MENMON – Controller Logical Units (CLUNs)

Table 39. MENMON – Device Logical Units (DLUNs)

| CLUN/DLUN              | MENMON<br>BIOS Name | Description                                                       |
|------------------------|---------------------|-------------------------------------------------------------------|
| 0x00/0x00              | IDE0                | NAND Flash IDE                                                    |
| 0x01/0x00<br>0x01/0x01 | IDE1-M<br>IDE1-S    | Non-hot-swappable IDE controlled by FPGA IP<br>core 16Z023_IDENHS |
| 0x05/0x00              | USB                 | USB controller                                                    |

- - - - -

### 4.6.6 System Parameters

System parameters are parameters stored in EEPROM. Some parameters are automatically detected by MENMON (such as CPU type and frequency). The parameters can be modified through the *EE-xxx* command via the command line.

### 4.6.6.1 F12N System Parameters

Note: Parameters marked by "Yes" in section "Parameter String" are part of the MENMON parameter string.

Parameter Parameter User Description Standard Default (alias) Strina Access MENMON controller unit number that Yes clun Read-only MENMON used as the boot device (hexadecimal) сри CPU type as ASCII string (e.g. Yes Read-only "MPC5200") CPU core clock frequency (decimal, Hz) Yes cpuclkhz Read-only MENMON device unit number that dlun Yes Read-only MENMON used as the boot device (hexadecimal) flash0 Boot Flash size (decimal, kilobytes) Yes Read-only inclkhz CPU input clock frequency (decimal, Yes Read-only Hz) ipbclkhz IPB bus clock frequency (decimal, Hz) Yes Read-only mem0 RAM size (decimal, kilobytes) Yes Read-only mem1 Size of SRAM (decimal, kilobytes) Yes Read-only memclkhz Memory clock frequency (decimal, Hz) Yes Read-only mm Info whether primary or secondary Yes Read-only MENMON has been used for booting, either "smm" or "pmm" mmst Status of diagnostic tests, as a string Yes Read-only nmacX MAC address of Ethernet interface x 00c03a400000 Yes Read-only (0..2). Format e.g. "00112233445566". Set automatically according to serial number of the board. pciclkhz PCI bus clock frequency (decimal, Hz) Yes Read-only Yes rststat Reset status code as a string, see Read-only Chapter 4.6.6.2 Reset Cause - Parameter rststat on page 73 xlbclkhz XBL bus clock frequency (decimal, Hz) Yes Read-only

Table 40. MENMON – F12N system parameters – autodetected parameters

| Parameter<br>(alias) | Description                       | Standard Default | Parameter<br>String | User<br>Access |
|----------------------|-----------------------------------|------------------|---------------------|----------------|
| brd                  | Board name                        | -                | Yes                 | Read-only      |
| brdmod               | Board model "mm"                  | -                | Yes                 | Read-only      |
| brdrev               | Board revision "xx.yy.zz"         | -                | Yes                 | Read-only      |
| prodat               | Board production date MM/DD/YYYY  | -                | Yes                 | Read-only      |
| repdat               | Board last repair date MM/DD/YYYY | -                | Yes                 | Read-only      |
| sernbr               | Board serial number               | -                | Yes                 | Read-only      |

Table 41. MENMON - F12N system parameters - production data

| Parameter<br>(alias)   | Description                                                                                                    | Standard Default    | Parameter<br>String | User<br>Access |
|------------------------|----------------------------------------------------------------------------------------------------|---------------------|---------------------|----------------|
| bsadr (bs)             | Bootstrapper address. Used when <i>BO</i> command was called without arguments. (hexadecimal, 32 bits)                     | 0                   | No                  | Read/write     |
| cbr (baud)             | Baudrate of all UART consoles (dec)                                                                                        | 9600                | Yes                 | Read/write     |
| con0conN               | CLUN of console 0n. (hex) (see Chap-<br>ter 4.6.1 Consoles on page 66)                                                     | con0=0x08<br>(COM1) | No                  | Read/write     |
| ecl                    | CLUN of attached network interface (hex)                                                                                   | 0xFF                | No                  | Read/write     |
| gcon                   | CLUN of graphics screen (hex) (see<br>Chapter 4.6.1 Consoles on page 66)                                                   | 0xFF = auto         | No                  | Read/write     |
| gstatshow              | Enable or disable the status output on<br>the graphics console. (This parameter is<br>available as of MENMON version 1.7.) | 1                   | No                  | Read/write     |
| hdp                    | HTTP server TCP port (decimal)                                                                                             | -1                  | No                  | Read/write     |
|                        | 0 = disable<br>-1 = map it to 10                                                                                           |                     |                     |                |
| kerpar                 | Linux Kernel Parameters (383 chars max)                                                                                    | Empty string        | No                  | Read/write     |
| Idlogodis              | Disable load of boot logo (bool)                                                                                           | 0                   | No                  | Read/write     |
| mmstartup<br>(startup) | Start-up string (271 chars max)                                                                                            | Empty string        | No                  | Read/write     |
| nobanner               | Disable ASCII banner on start-up                                                                                           | 0                   | No                  | Read/write     |
| nspeedX                | Speed setting for Ethernet interface $x = (0/1/3)$ .                                                                       | AUTO                | Yes                 | Read/write     |
|                        | Possible values: <i>AUTO</i> , 10HD, 10FD, 10OHD, 100FD                                                                    |                     |                     |                |

| Parameter<br>(alias) | Description                                                                                                    | Standard Default                                                                 | Parameter<br>String | User<br>Access |
|----------------------|----------------------------------------------------------------------------------------------------|----------------------------------------------------------------------------------|---------------------|----------------|
| psrXXX               | Power supervision reset enables. Any of<br>the parameters below controls if a reset<br>is generated if the correspondig voltage<br>exceeds its predefined limits. (0 = dis-<br>able, 1 = enable reset) | <i>psr2v5</i> : 1<br><i>psrcore</i> : 0<br><i>psr3v3</i> : 1<br><i>psr5v</i> : 0 | No                  | Read/write     |
|                      | psr2v5<br>psrcore<br>psr3v3<br>psr5v<br>See Chapter 4.6.6.3 Hardware Monitor<br>Support – Parameter psrXXX on page<br>73                                                                               |                                                                                  |                     |                |
| stdis                | Disable POST (bool)                                                                                                    | 0                                                                                | No                  | Read/write     |
| stdis_nand           | Disable NAND Flash test                                                                                                    | 0                                                                                | No                  | Read/write     |
| stignfault           | Ignore POST failure, continue boot<br>(bool)                                                                                                    | 1                                                                                | No                  | Read/write     |
| stwait               | Time in 1/10 seconds to stay at least in SELFTEST state (decimal)                                                                                                    | 30                                                                               | No                  | Read/write     |
|                      | 0 = Continue as soon as POST has fin-<br>ished                                                                                                    |                                                                                  |                     |                |
| tdp                  | Telnet server TCP port (decimal)                                                                                                    | -1                                                                               | No                  | Read/write     |
| tries                | Number of network tries                                                                                                    | 20                                                                               | No                  | Read/write     |
| tto                  | Minimum timeout between network retries (decimal, in seconds)                                                                                                    | 0                                                                                | No                  | Read/write     |
| u00u15               | User parameters (hex, 16 bits)                                                                                                    | 0x0000                                                                           | No                  | Read/write     |
| updcdis              | Disable auto update check (bool)                                                                                                    | 0                                                                                | No                  | Read/write     |
| vmode                | Vesa Video Mode for graphics console<br>(hex) (see Chapter 4.6.2 Video Modes<br>on page 66)                                                                                                    | 0×0101                                                                           | No                  | Read/write     |
| wdt                  | Time after which watchdog timer shall<br>reset the system after MENMON has<br>passed control to operating system<br>(decimal, in 1/10 s). Ignored in watch-<br>dog's safety mode.                      | 0 (disabled)                                                                     | No                  | Read/write     |
|                      | Possible values in non-safety mode:<br>1200, 500, 200, 18, 0                                                                                                    |                                                                                  |                     |                |
|                      | If 0, MENMON disables the watchdog timer before starting the operating system.                                                                                                    |                                                                                  |                     |                |
|                      | See Chapter 4.6.6.4 Watchdog –<br>Parameter wdt on page 74                                                                                                    |                                                                                  |                     |                |

| Parameter<br>(alias) | Description                                           | Standard Default | Parameter<br>String | User<br>Access |
|----------------------|-------------------------------------------------------|------------------|---------------------|----------------|
| bf (bootfile)        | Boot file name (127 chars max)                        | Empty string     | No                  | Read/write     |
| bootdev              | VxWorks boot device name                              | Empty string     | No                  | Read/write     |
| e (netip)            | IP address, subnet mask, e.g.<br>192.1.1.28:ffffff00  | Empty string     | No                  | Read/write     |
| g (netgw)            | IP address of default gateway                         | Empty string     | No                  | Read/write     |
| h (nethost)          | Host IP address (used when booting over NBOOT TFTP)   | Empty string     | No                  | Read/write     |
| hostname             | VxWorks name of boot host                             | Empty string     | No                  | Read/write     |
| netaddr              | Access the IP address part of <i>netip</i> parameter  |                  | No                  | Read/write     |
| netsm                | Access the subnet mask part of <i>netip</i> parameter |                  | No                  | Read/write     |
| procnum              | VxWorks processor number (decimal)                    | 0                | No                  | Read/write     |
| s                    | VxWorks start-up script                               | Empty string     | No                  | Read/write     |
| tn (netname)         | Host name of this machine                             | Empty string     | No                  | Read/write     |
| unitnum              | VxWorks boot device unit number (deci-<br>mal)        | 0                | No                  | Read/write     |

Table 43. MENMON – F12N system parameters – VxWorks bootline parameters

\_\_\_\_
### 4.6.6.2 Reset Cause – Parameter rststat

The following *rststat* values are possible:

When MENMON starts up, it determines the reset cause and sets system parameter *rststat* accordingly:

Table 44. MENMON – Reset causes through system parameter rststat

| <i>rststat</i> Value | Description                                                                                                    |  |  |
|----------------------|----------------------------------------------------------------------------------------------------|--|--|
| hrst                 | Board was reset due to activation of HRESET line                                                                                                    |  |  |
| pdrop                | Power error (detected by hardware monitor)                                                                                                    |  |  |
| pwon                 | Power On                                                                                                    |  |  |
| rbut                 | Board was reset by an external reset pin (e.g. reset button)                                                                                                   |  |  |
| swrst:nn             | Board was reset by software (by means of the board's reset con-<br>troller).                                                                                   |  |  |
|                      | <i>nn</i> is the hexadecimal value of an additional register that can be set through software (here: lower 8 bits of MPC5200 "Bread crumb" register) register. |  |  |
|                      | The following values are defined for <i>nn</i> :                                                                                                    |  |  |
|                      | 00 = No special reason<br>80 = OS panic (general)                                                                                                    |  |  |
| wdog                 | Board was reset by watchdog timer unit                                                                                                    |  |  |

#### 4.6.6.3 Hardware Monitor Support – Parameter *psrXXX*

MENMON supports the LM81 hardware monitor.

On MENMON start-up, the LM81 measurements are started and voltage limits are set. One second after the limits have been set, the LM81 is programmed to generate a reset on power failure. If the board is reset because the LM81 limit was exceeded, the *rststat* parameter is set to *pdrop*.

You can specify whether the board should be reset if one of the monitored values is out of range. This can be done individually for each voltage.

| Voltage     | System Parameter to enable reset | Tolerance | Default  |
|-------------|----------------------------------|-----------|----------|
| 2.5 V (DDR) | psr2v5                           | 2.4 2.6 V | Enabled  |
| CPU core    | psrcore                          | 1.4 1.6 V | Disabled |
| 3.3 V       | psr3v3                           | 3.0 3.6 V | Enabled  |
| 5 V         | psr5v                            | 4.5 5.5 V | Disabled |

Table 45. MENMON – Voltage limits through system parameter psrXXX

In addition, the MENMON command *LM81* shows the current voltages and temperature value.

#### 4.6.6.4 Watchdog – Parameter wdt

The F12N MENMON supports the watchdog timer implemented in the CPLD.

This has two modes (depending on a configuration resistor):

- Safety Mode: Watchdog starts with long timeout, after first trigger switches to a short timeout. Watchdog cannot be disabled.
- Non-Safety Mode (default): Watchdog starts with long timeout, but timeout can be changed to one of four different timeouts (or even disabled).

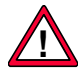

# Please note that the F12N is configured to non-safety mode by default. Please contact MEN if you need to use the watchdog in safety mode.

In safety mode, MENMON does not touch the watchdog while booting. The application must be booted within the long watchdog timeout. However, when MENMON user interaction is required, MENMON triggers the watchdog permanently. To start the application, the system needs to be restarted when MENMON interactive mode has been entered before. The *wdt* setting is ignored in safety mode.

In non-safety mode, MENMON sets the timeout to 1.8 seconds as long as MENMON is active and triggers the watchdog permanently. Before starting the operating system, the watchdog is set according to the *wdt* parameter. *wdt* can be set to the following values:

| wdt Value | Description      |
|-----------|------------------|
| 1200      | 120 seconds      |
| 500       | 50 seconds       |
| 200       | 20 seconds       |
| 18        | 1.8 seconds      |
| 0         | Disable watchdog |

Table 46. MENMON - Watchdog timeout through system parameter wdt

Any other setting for wdt results in the watchdog being disabled.

## 4.7 MENMON Commands

- - - - - -

The following table gives all MENMON commands that can be entered on the F12N MENMON prompt.

A green background marks commands different to the global specification.

Table 47. MENMON – Command Reference

| Command                                                | Description                                               |  |  |
|--------------------------------------------------------|-----------------------------------------------------------|--|--|
| .[ <reg>] [<val>]</val></reg>                          | Display/modify registers in debugger model                |  |  |
| ARP                                                    | Dump network stack ARP table                              |  |  |
| AS <addr> [<cnt>]</cnt></addr>                         | Assemble memory                                           |  |  |
| B[DC#] [ <addr>]</addr>                                | Set/display/clear breakpoints                             |  |  |
| BIOS_DBG <mask> [net]   cons<br/><clun></clun></mask>  | Set MENMON BIOS or network debug level, set debug console |  |  |
| BO [ <addr>] [<opts>]</opts></addr>                    | Call OS bootstrapper                                      |  |  |
| BOOTP [ <opts>]</opts>                                 | Obtain IP config via BOOTP                                |  |  |
| C[BWLLNAX#] <addr> [<val>]</val></addr>                | Change memory                                             |  |  |
| CHAM-LOAD [ <addr>]</addr>                             | Load FPGA                                                 |  |  |
| CHAM [ <clun>]</clun>                                  | Dump FPGA Chameleon table                                 |  |  |
| CONS                                                   | Show active consoles                                      |  |  |
| CONS-ACT <clun1> [<clun2>]</clun2></clun1>             | Test console configuration                                |  |  |
| CONS-GX <clun></clun>                                  | Test graphics console                                     |  |  |
| D [ <addr>] [<cnt>]</cnt></addr>                       | Dump memory                                               |  |  |
| DBOOT [ <clun>] [<dlun>] [<opts>]</opts></dlun></clun> | Boot from disk                                            |  |  |
| DCACHE 0FFION                                          | Enable/disable data cache                                 |  |  |
| DI [ <addr>] [<cnt>]</cnt></addr>                      | Disassemble memory                                        |  |  |
| DIAG [ <which>] [VTF]</which>                          | Run diagnostic tests                                      |  |  |
| DSKWR <args></args>                                    | Write blocks to RAW disk                                  |  |  |
| DSKRD <args></args>                                    | Read blocks from RAW disk                                 |  |  |
| EER[-xxx] [ <arg>]</arg>                               | Raw serial EEPROM commands                                |  |  |
| EE[-xxx] [ <arg>]</arg>                                | Persistent system parameter commands                      |  |  |
| ERASE <d> [<o>] [<s>]</s></o></d>                      | Erase Flash sectors                                       |  |  |
| ESMCB-xxx                                              | ESM carrier commands                                      |  |  |
| FI <from> <to> <val></val></to></from>                 | Fill memory (byte)                                        |  |  |
| GO [ <addr>]</addr>                                    | Jump to user program                                      |  |  |
| H<br>HELP                                              | Print help                                                |  |  |
| I [ <d>]</d>                                           | List board information                                    |  |  |
| ICACHE OFFION                                          | Enable/disable instruction cache                          |  |  |
| 101                                                    | Scan for BIOS devices                                     |  |  |

| Command                                                             | Description                                   |  |  |
|---------------------------------------------------------------------|-----------------------------------------------|--|--|
| LM81                                                                | Display the board's temperature and voltages  |  |  |
| LOGO                                                                | Display MENMON start-up screen                |  |  |
| LS <clun> <dlun> [<opts>]</opts></dlun></clun>                      | List files/partitions on device               |  |  |
| MC <addr1> <addr2> <cnt></cnt></addr2></addr1>                      | Compare memory                                |  |  |
| MII <clun> [<reg>] [<val>]</val></reg></clun>                       | Ethernet MII register command                 |  |  |
| MO <from> <to> <cnt></cnt></to></from>                              | Move (copy) memory                            |  |  |
| MS <from> <to> <val></val></to></from>                              | Search pattern in memory                      |  |  |
| MT [ <opts>] <start> <end><br/>[<runs>]</runs></end></start></opts> | Memory test                                   |  |  |
| NBOOT [ <opts>]</opts>                                              | Boot from Network                             |  |  |
| NDL [ <opts>]</opts>                                                | Update Flash from network                     |  |  |
| NETSTAT                                                             | Show current state of networking parameters   |  |  |
| PCI-VPD[-] <devno> [<busno>]<br/>[<capid>]</capid></busno></devno>  | PCI Vital Product Data dump                   |  |  |
| PCIC <dev> <addr> [<bus>]<br/>[<func>]</func></bus></addr></dev>    | PCI config register change                    |  |  |
| PCID[+] <dev> [<bus>] [<func>]</func></bus></dev>                   | PCI config register dump                      |  |  |
| PCI                                                                 | PCI probe                                     |  |  |
| PCIR                                                                | List PCI resources                            |  |  |
| PFLASH <d> <o> <s> [<a>]</a></s></o></d>                            | Program Flash                                 |  |  |
| PGM-XXX <args></args>                                               | Media copy tool                               |  |  |
| PING <host> [<opts>]</opts></host>                                  | Network connectivity test                     |  |  |
| RST                                                                 | Cause an instant system reset                 |  |  |
| RTC[-xxx] [ <arg>]</arg>                                            | Real time clock commands                      |  |  |
| S [ <addr>]</addr>                                                  | Single step user program                      |  |  |
| SERDL [ <passwd>]</passwd>                                          | Update Flash using YModem protocol            |  |  |
| SETUP                                                               | Open Setup Menu                               |  |  |
| USB [ <bus>]</bus>                                                  | Init USB controller and devices on a USB bus  |  |  |
| USBT                                                                | Shows the USB device tree for the current bus |  |  |
| USBDP [ <bus p1p5="">] [-d<x>]</x></bus>                            | Display/modify USB device path                |  |  |

- - - - -

#### 4.7.1 USB Commands

Starting from version 1.13 of the F12N MENMON, the firmware also provides USB support. The command-line interface includes the following new commands:

| USB [ <bus>]</bus>                                                           | Initialize USB controller and devices on a USB bus |  |  |
|------------------------------------------------------------------------------|----------------------------------------------------|--|--|
| bus                                                                          | USB bus number 0n (default 0)                      |  |  |
| If no bus number is given, the default bus/port configuration will be tried. |                                                    |  |  |

#### USBT Shows the USB device tree for the current bus

You need to execute *USB* first to scan the bus. Otherwise the *USBT* command cannot yield a device tree. The tree shows the bus number and port paths.

| [-d <x>]</x> |              | Display/modify USB device path           |
|--------------|--------------|------------------------------------------|
|              | bus          | USB bus number 0n (default 0)            |
|              | p1           | First USB port number                    |
|              |              |                                          |
|              | p5           | Last USB port number                     |
|              | -d[ <x>]</x> | Default port path configuration $x = 0n$ |

Display or modify the port path to the USB boot device.

To modify the device path *bus* and *p1* are mandatory, or *-d* must be passed for the default setting. If no arguments are passed, the command only displays the current setting.

MENMON can now boot from USB storage devices which support the bulk protocol. Currently most USB sticks support this protocol.

The user interface is the same as for local hard disks, e.g. you can list files on the USB device selected through *USBDP* using command *LS*. The Controller Logical Unit Number (CLUN) for USB is 5 on the F12N.

To boot quickly and to rule out problems with incompatible USB devices, the default configuration scans and uses only specified port trees.

\_\_\_\_

The default configuration is:

• BUS# 0 > Port 0 > F12N front USB

The following gives an example scan with a USB stick on the USB port.

```
MenMon> usb
USB#0 OHCI at f0001000 trying ->portpath->0
MenMon> usbt
Bus#0
+ Hub (12MBit/s, OmA, devAddr 1)
| UHCI Root Hub
|
+-0 Mass Storage (12MBit/s, 200mA, devAddr 2)
USB Flash Disk 35261740230DA519
```

You can also pass the bus number to the *USB* command. Then it scans not only the configured port path but the entire configuration on the specified bus. (In this example the USB stick is connected to an extra hub.)

```
MenMon> usb Ø
USB#0 UHCI at f0001000
MenMon> usbt
Bus#0
+ Hub (12MBit/s, 0mA, devAddr 1)
| UHCI Root Hub
|
+-0 Hub (12MBit/s, 100mA, devAddr 2)
| USB2.0 Hub
|
+-3 Mass Storage (12MBit/s, 200mA, devAddr 3)
USB Flash Disk 35261740230DA519
```

Command *USBDP* lets you display and configure the current configuration for USB boot.

```
MenMon> usbdp
boot device path is USB bus->0 portpath->0
MenMon> usbdp -d=Ø
boot device path is USB bus->0 portpath->0
```

You can use the *DBOOT* disk boot command to boot from the configured USB device:

```
MenMon> dboot 5
Looking for bootfile <vxW5_5_em01.st>
MMBIOS_OpenDevice clun/dlun 5/0
Trying Device CLUN=0x05 DLUN=0x00 USB_BULK, USB...
Trying Partition 1 (type=0x01)...
Booting from CLUN=0x05, DLUN=0x00 USB_BULK, USB partition #1
Loading file vxW5_5_em01.st 0x170451 byte
to 0x2000000 1473 kB
done.
Starting ELF-file
```

## 5 Organization of the Board

To install software on the board or to develop low-level software it is essential to be familiar with the board's address and interrupt organization.

### 5.1 Memory Mappings

The memory mapping of the board is as close as possible to the PowerPC CHRP (Common Hardware Reference Platform) Specification.

| CPU Address Range     | Size      | Description                               |
|-----------------------|-----------|-------------------------------------------|
| 0x 0000 000007FF FFFF | 128 MB    | SDRAM (upper limit depends on SDRAM size) |
| 0x 8000 0000EFFF FFFF | 1.75 GB   | PCI Memory Space                          |
| 0x F000 0000F000 8000 | 32 KB     | MBAR MPC5200 internal regis-<br>ters      |
| 0x F000 8000F000 C000 | 16 KB     | MBAR MPC5200 internal SRAM                |
| 0x F200 0000F21F FFFF | 2 MB      | SRAM (CS2)                                |
| 0x F400 0000F400 FFFF | 64 KB     | CPLD (CS1)                                |
| 0x FD00 0000FDFF FFFF | 16 MB     | PCI ISA Memory Space (not used)           |
| 0x FE00 0000FE00 FFFF | 64 KB     | PCI ISA Memory Space / Config<br>Access   |
| 0x FF80 0000FFFF FFFF | Max. 8 MB | Boot Flash (8-bit) (CSBOOT)               |

Table 48. Memory map – processor view

Table 49. Address mapping for PCI

| Address Range                                   | Description                                    |  |
|-------------------------------------------------|------------------------------------------------|--|
| PCI Memory Space (addresses as seen on PCI bus) |                                                |  |
| 0x 8000 000081FF FFFF                           | Prefetchable BARs of on-board FPGA             |  |
| 0x 8200 00008FFF FFFF                           | Prefetchable BARs of all other PCI devices     |  |
| 0x 9000 000091FF FFFF                           | Non-prefetchable BARs of on-board FPGA         |  |
| 0x 9200 0000EFFF FFFF                           | Non-prefetchable BARs of all other PCI devices |  |

| Table 50. | BATS    | set up | bv N | IENMON <sup>1</sup> |
|-----------|---------|--------|------|---------------------|
| 14010 001 | 2, 1, 0 | 00. 00 | ~,   |                     |

| BAT   | Address Range         | Attributes           | Description                                 |
|-------|-----------------------|----------------------|---------------------------------------------|
| IBAT0 | 0x FF00 0000FFFF FFFF | Cache                | Flash                                       |
| DBAT0 | 0x F000 0000FFFF FFFF | I/O                  | MBAR, PCI I/O, PCI Con-<br>fig, Flash       |
| IBAT1 | 0x 0000 00000FFF FFFF | Cache                | DRAM                                        |
| DBAT1 |                       | I/O (later<br>Cache) | Changed after DRAM init to Cache            |
| DBAT2 | 0x 9000 00009FFF FFFF | I/O                  | PCI Memory space non-<br>prefetchable       |
| DBAT3 | 0x D000 0000D001 FFFF | Cache                | In degraded mode                            |
|       | 0x xxxx xxxxxxxx xxxx | Cache                | Used for BAT swapping (in MENMON full mode) |

#### 5.2 Interrupt Handling

MENMON assigns fake interrupt numbers to each PCI device function.

Since each operating system has a different numbering scheme, it is not possible to map it correctly for each operating system. The special numbering applied by MENMON forces the operating system to scan through the PCI device hierarchy, reads the *PCI\_INTERRUPT\_LINE* field and rewrites it according to the OS native mapping.

The special numbering assigned by MENMON is:

 Table 51. MENMON interrupt numbering

| MPC 5200 IRQ Input | PCI Interrupt Line on MPC5200 | Assigned Number |
|--------------------|-------------------------------|-----------------|
| IRQ0               | INTA                          | 0×F0            |
| IRQ1               | INTB                          | 0xF1            |
| IRQ2               | INTC                          | 0xF2            |
| IRQ3               | INTD                          | 0xF3            |

<sup>&</sup>lt;sup>1</sup> Unless otherwise stated, all BATS are initialized with W I M !G.

## 5.3 SMB Devices

Table 52.SMB devices on bus 0

| Address  | Function                               |  |  |
|----------|----------------------------------------|--|--|
| 0x5E     | LM81                                   |  |  |
| 0xA2     | RTC                                    |  |  |
| 0xA80xAF | CPU plug-on module EEPROM (1024 bytes) |  |  |

Table 53. SMB devices on bus 1

| Address  | Function                         |  |  |
|----------|----------------------------------|--|--|
| 0xAC0xAE | Carrier board EEPROM (512 bytes) |  |  |

### 5.4 PCI Devices on Bus 0

Table 54. PCI devices on bus 0

| Device<br>Number | Vendor ID | Device ID | Function          | Interrupt                 |
|------------------|-----------|-----------|-------------------|---------------------------|
| 0x0A             | 0x1057    | 0x5803    | MPC5200B          | -                         |
| 0x14             | 0x104C    | 0xAC28    | PCI-to-PCI bridge | INTA, INTB, INTC,<br>INTD |
| 0x1D             | 0x1172    | 0x4D45    | FPGA              | INTB                      |

. . . . . . . . . . . . . . . . . . .

## 6 Appendix

#### 6.1 Literature and Web Resources

• F12N data sheet with up-to-date information and documentation: www.men.de

#### 6.1.1 PowerPC

• MPC5200B: MPC5200B User's Manual MPC5200BUM; 2006; Freescale Semiconductor, Inc. www.freescale.com

#### 6.1.2 PCI-104

 PCI-104: PCI-104 Specification; PC/104 Embedded Consortium www.pc104.org

### 6.1.3 Ethernet

- Ethernet in general:
  - The Ethernet, A Local Area Network, Data Link Layer and Physical Layer Specifications, Version 2.0; 1982; Digital Equipment Corporation, Intel Corp., Xerox Corp.
  - ANSI/IEEE 802.3-1996, Information Technology Telecommunications and Information Exchange between Systems - Local and Metropolitan Area Networks - Specific Requirements - Part 3: Carrier Sense Multiple Access with Collision Detection (CSMA/CD) Access Method and Physical Layer Specifications; 1996; IEEE
     www.ieee.org
- www.ethermanage.com/ethernet/ links to documents describing Ethernet, components, media, the Auto-Negotiation system, multi-segment configuration guidelines, and information on the Ethernet Configuration Guidelines book
- www.iol.unh.edu/training/ethernet.html collection of links to Ethernet information, including tutorials, FAQs, and guides
- ckp.made-it.com/ieee8023.html Connectivity Knowledge Platform at Made IT technology information service, with lots of general information on Ethernet

## 6.1.4 IDE

• EIDE:

Information Technology - AT Attachment-3 Interface (ATA-3), Revision 6, working draft; 1995; Accredited Standards Committee X3T10

## 6.1.5 CAN Bus

- www.can-cia.de CAN in Automation e. V.
- www.hitex.co.uk/can.html

## 6.1.6 USB

• USB:

Universal Serial Bus Specification Revision 1.0; 1996; Compaq, Digital Equipment Corporation, IBM PC Company, Intel, Microsoft, NEC, Northern Telecom www.usb.org

# 6.2 Finding out the Board's Article Number, Revision and Serial Number

MEN user documentation may describe several different models and/or hardware revisions of the F12N. You can find information on the article number, the board revision and the serial number on two labels attached to the board.

- Article number: Gives the board's family and model. This is also MEN's ordering number. To be complete it must have 9 characters.
- **Revision number:** Gives the hardware revision of the board.
- Serial number: Unique identification assigned during production.

If you need support, you should communicate these numbers to MEN.

*Figure 7.* Label giving the board's article number, revision and serial number (complete product)

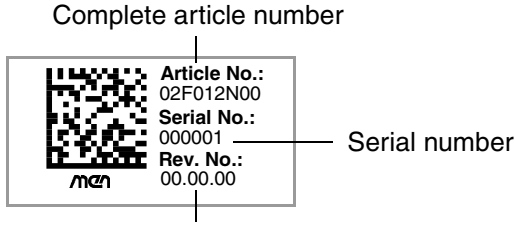

Revision number

*Figure 8.* Labels giving the board's article number, revision and serial number (plugon CPU board)

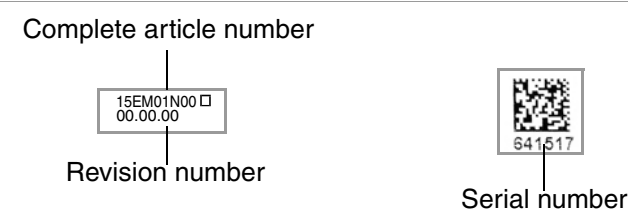

You can request the circuit diagrams for the current revision of the product described in this manual by completely filling out and signing the following non-disclosure agreement.

Please send the agreement to MEN by mail. We will send you the circuit diagrams along with a copy of the completely signed agreement by return mail.

MEN reserves the right to refuse sending of confidential information for any reason that MEN may consider substantial.

## **Non-Disclosure Agreement**

for Circuit Diagrams provided by MEN Mikro Elektronik GmbH

between

MEN Mikro Elektronik GmbH Neuwieder Straße 5-7 D-90411 Nürnberg

("MEN")

and

("Recipient")

We confirm the following Agreement:

| MEN                             | Recipient                                                 |                                                       |
|---------------------------------|-----------------------------------------------------------|-------------------------------------------------------|
| Date:                           | Date:                                                     |                                                       |
| Name:                           | Name:                                                     |                                                       |
| Function:                       | Function:                                                 |                                                       |
| Signature:                      | Signature:                                                |                                                       |
|                                 |                                                           | MEN Mikro Elektronik GmbH                             |
|                                 | id as of the data of the MEN simplifier                   | Neuwieder Straße 5-7<br>90411 Nürnberg<br>Deutschland |
| The following Agreement is vali | id as of the date of the MEN signature.                   | Tel. +49-911-99 33 5-0<br>Fax +49-911-99 33 5-901     |
| [                               | Non-Disclosure Agreement for Circuit Diagrams page 1 of 2 | E-Mail info@men.de<br>www.men.de                      |
|                                 |                                                           |                                                       |

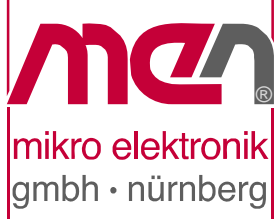

#### 1 Subject

The subject of this Agreement is to protect all information contained in the circuit diagrams of the following product:

Article Number: \_\_\_\_\_ [filled out by recipient]

MEN provides the recipient with the circuit diagrams requested through this Agreement only for information.

#### 2 Responsibilities of MEN

Information in the circuit diagrams has been carefully checked and is believed to be accurate as of the date of release; however, no responsibility is assumed for inaccuracies. MEN will not be liable for any consequential or incidental damages arising from reliance on the accuracy of the circuit diagrams. The information contained therein is subject to change without notice.

#### 3 Responsibilities of Recipient

The recipient, obtaining confidential information from MEN because of this Agreement, is obliged to protect this information.

The recipient will not pass on the circuit diagrams or parts thereof to third parties, neither to individuals nor to companies or other organizations, without the written permission by MEN. The circuit diagrams may only be passed to employees who need to know their content. The recipient protects the confidential information obtained through the circuit diagrams in the same way as he protects his own confidential information of the same kind.

#### 4 Violation of Agreement

The recipient is liable for any damage arising from violation of one or several sections of this Agreement. MEN has a right to claim damages amounting to the damage caused, at least to €100,000.

#### 5 Other Agreements

MEN reserves the right to pass on its circuit diagrams to other business relations to the extent permitted by the Agreement.

Neither MEN nor the recipient acquire licenses for the right of lectual possession of the other party because of this Agreement.

This Agreement does not result in any obligation of the parties to purchase services or products from the other party.

#### 6 Validity of Agreement

The period after which MEN agrees not to assert claims against the recipient with respect to the confidential information disclosed under this Agreement shall be \_\_\_\_\_ months [filled out by MEN]. (Not less than twenty-four (24) nor more than sixty (60) months.)

#### 7 General

If any provision of this Agreement is held to be invalid, such decision shall not affect the validity of the remaining provisions and such provision shall be reformed to and only to the extent necessary to make it effective and legal.

This Agreement is only effective if signed by both parties.

Amendments to this Agreement can be adopted only in writing. There are no supplementary oral agreements.

This Agreement shall be governed by German Law.

The court of jurisdiction shall be Nuremberg.

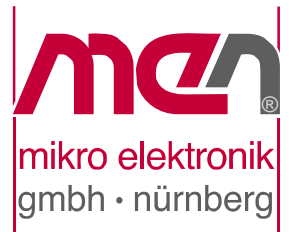

MEN Mikro Elektronik GmbH

Neuwieder Straße 5-7 90411 Nürnberg Deutschland

Tel. +49-911-99 33 5-0 Fax +49-911-99 33 5-901

E-Mail info@men.de www.men.de

Non-Disclosure Agreement for Circuit Diagrams page 2 of 2

.....